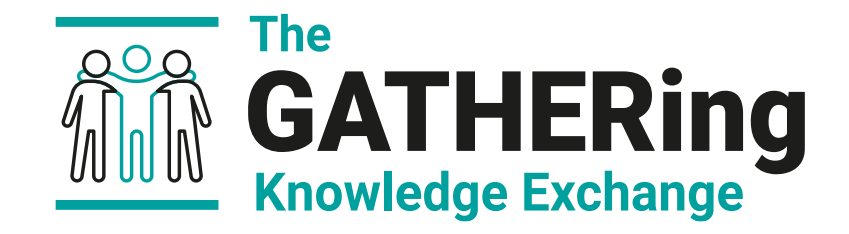

#### Accelerating insights from 4D seismic data with new multidimensional data structures

Jorg Herwanger, Andy Bottrill Cerys Biancardi Scenario modelling exercises

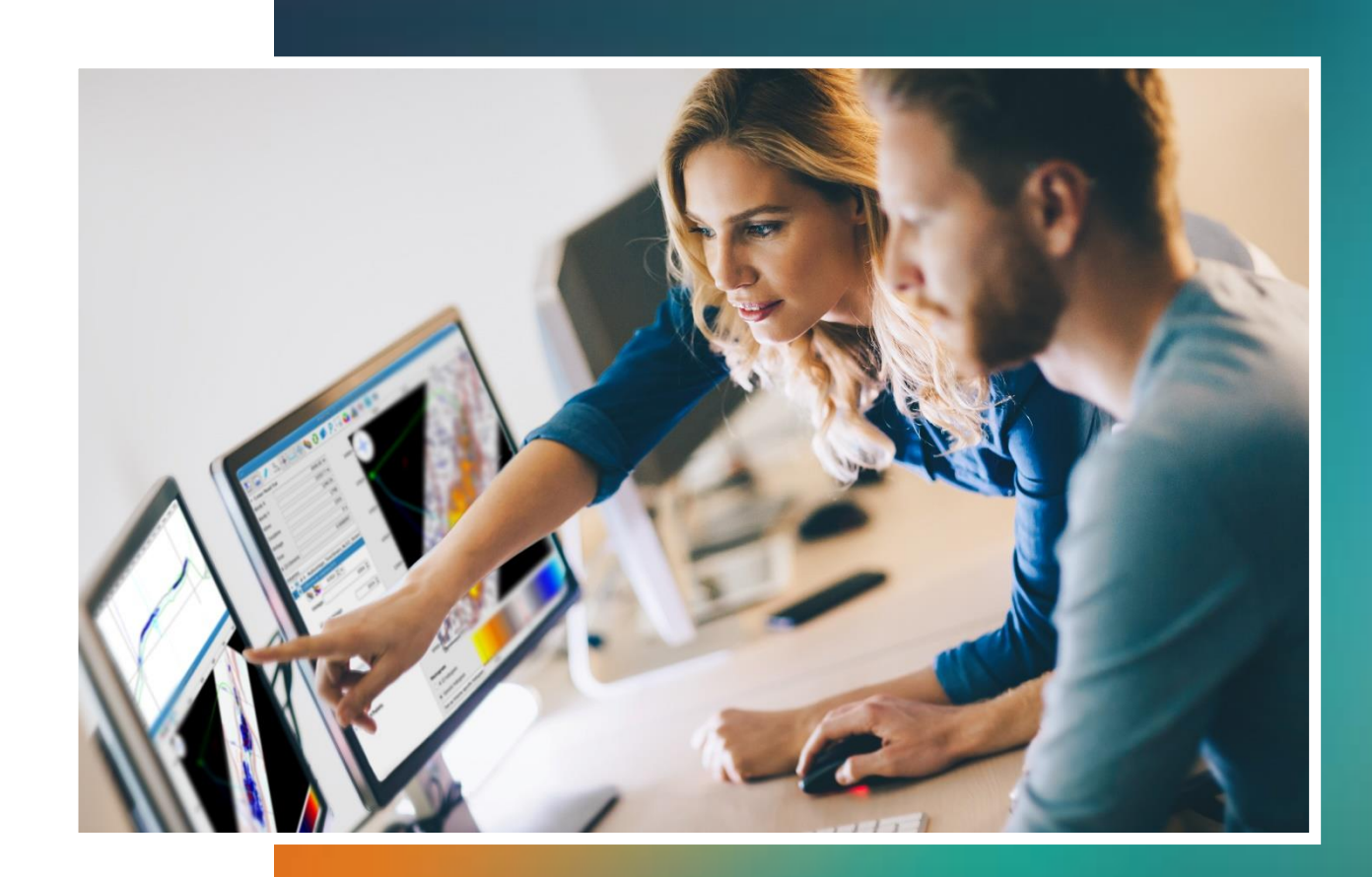

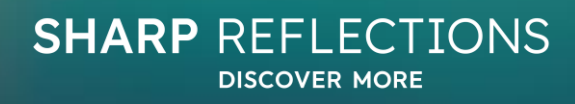

#### Scenario modeler introduction

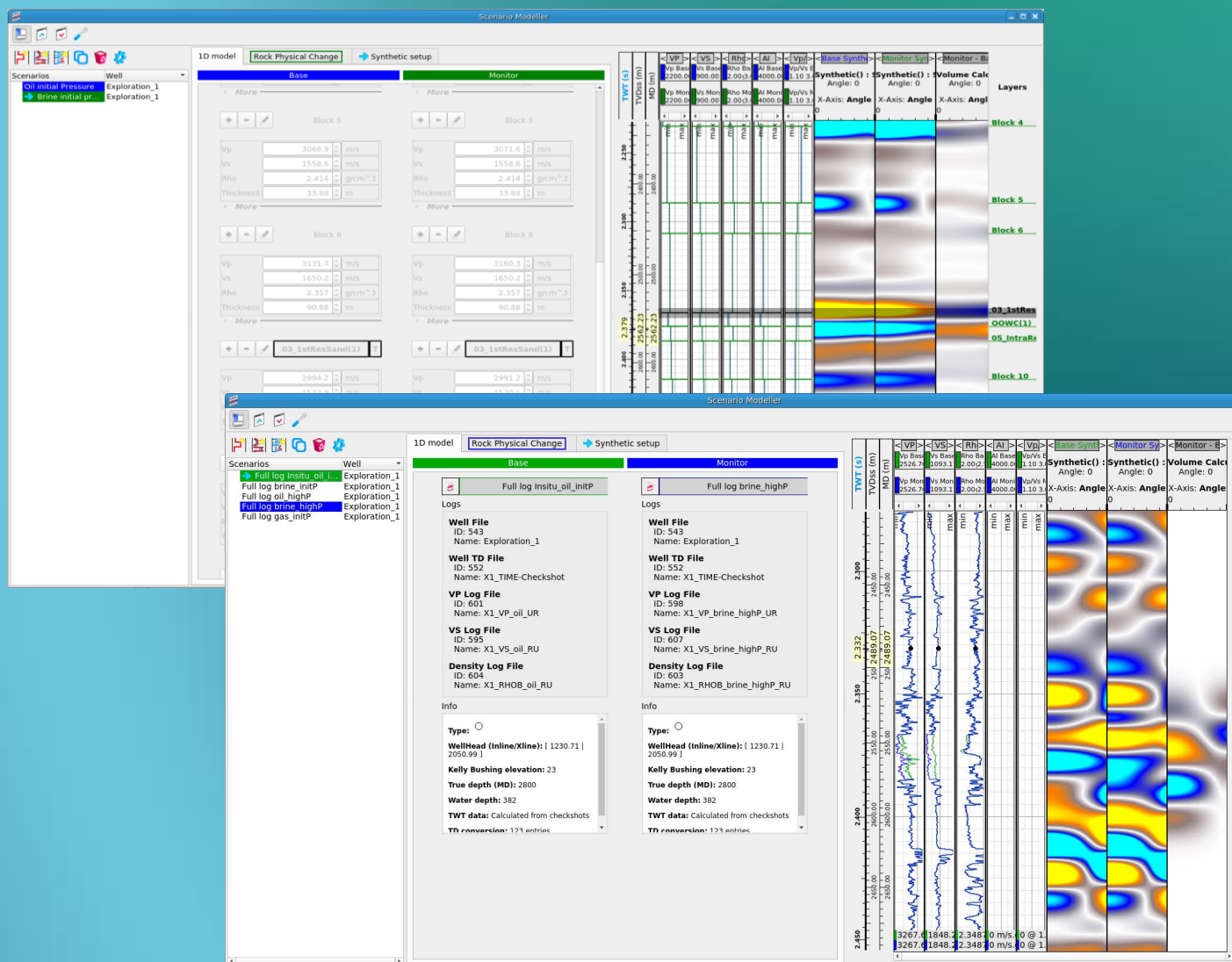

The new scenario modelling tool was designed to allow the rapid creation of seismic synthetics. This can be used for several workflows such as modelling production scenarios, comparing wavelets Three methods for creation of scenarios are supported:

• Simple user defined layered models

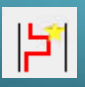

- Blocky log based models
- Full well log based synthetics

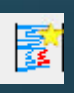

5

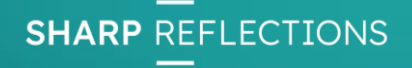

Layers

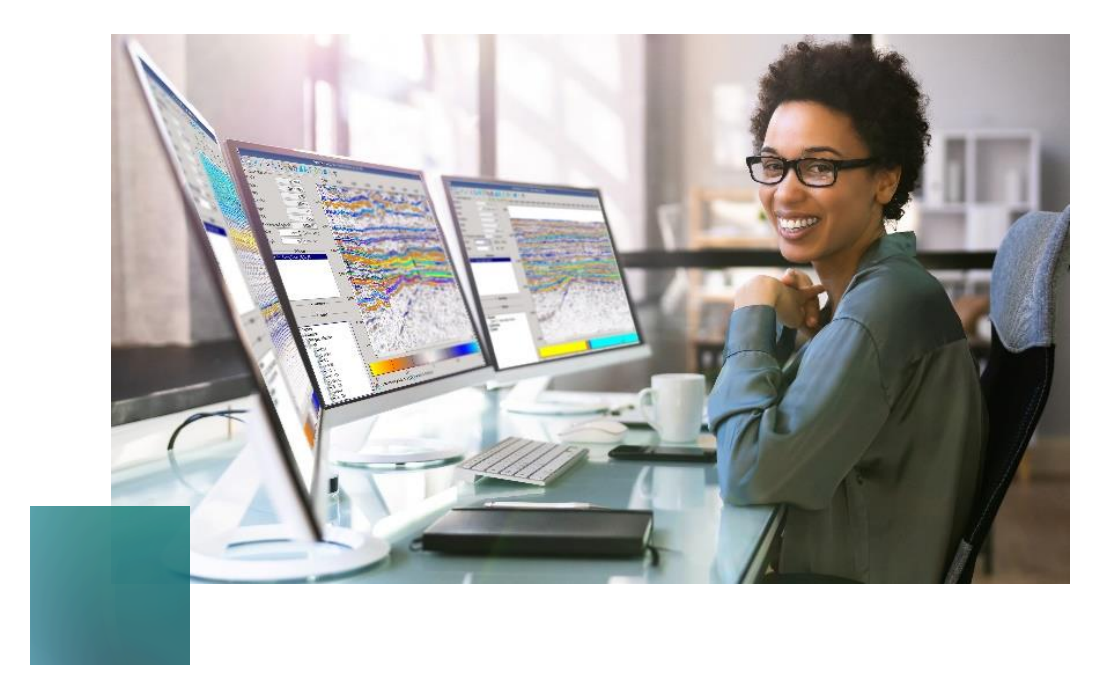

Scenario modelling This tutorial uses the project **4D\_Tutorial\_Leiden** 

- Using log sets to create and compare well log synthetics
- <u>Comparing production scenarios using blocky</u> <u>models</u>
- Making Rock Physics changes to blocks
- <u>Creating Blocky models</u>

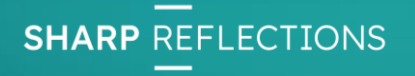

## Scenario modeler

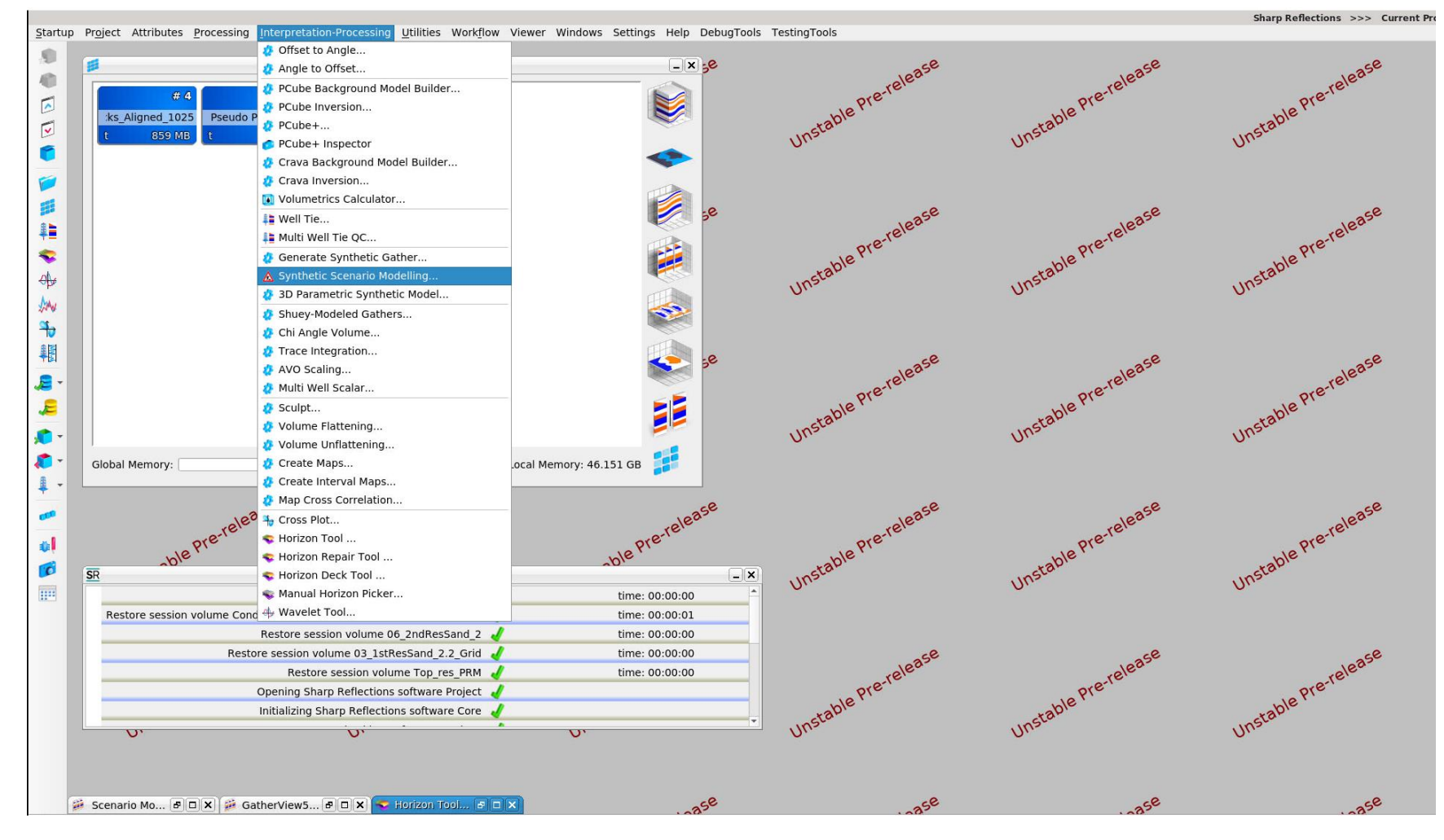

This tutorial uses the **4D\_Tutorial\_Leiden** project. This can be opened from Project -> Open Project and then browsing to the project folder and double clicking the config\_PreStackPro.xml

This exercise predominantly uses the new scenario modelling tool which is found under Interpretation-Processing -> Synthetic Scenario Modelling

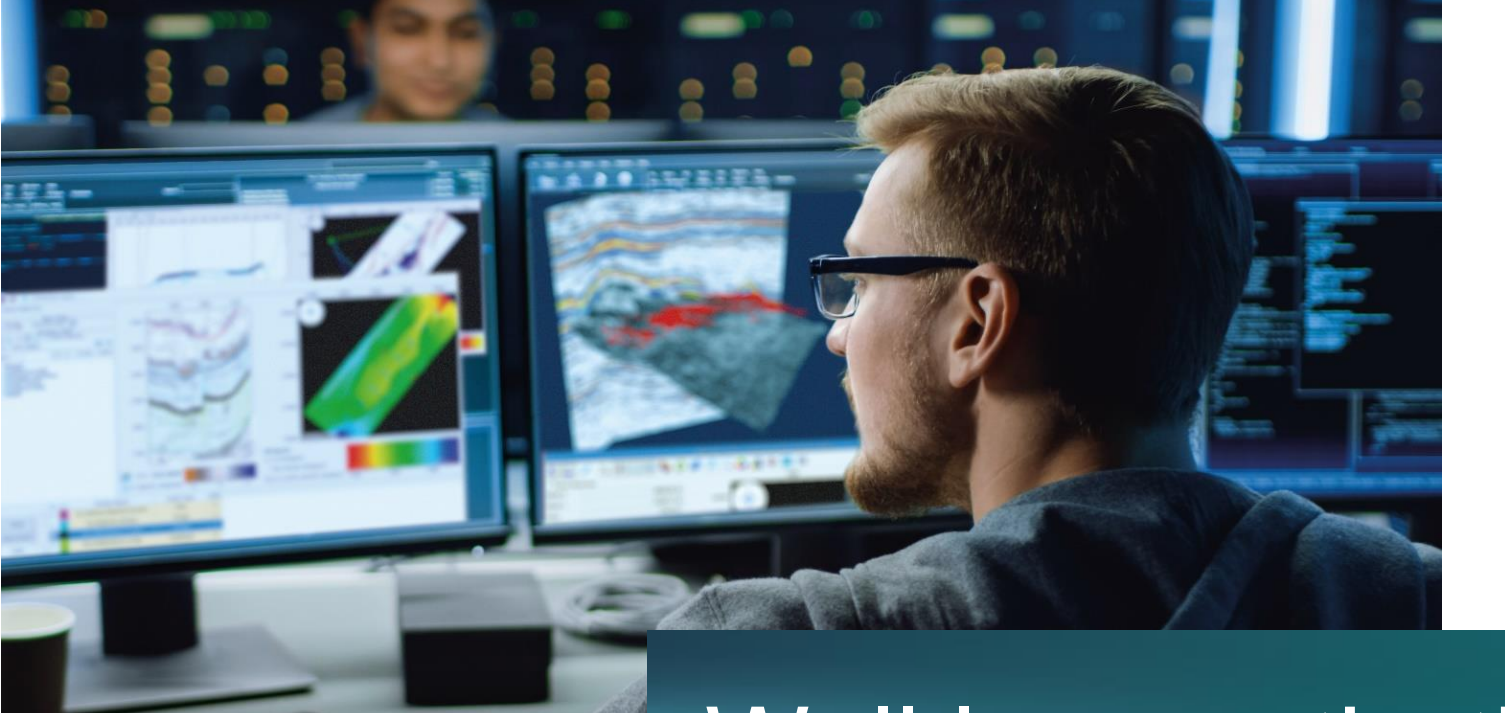

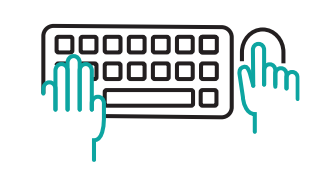

#### Well log synthetics

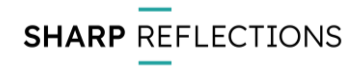

## Well log synthetics – in situ Oil

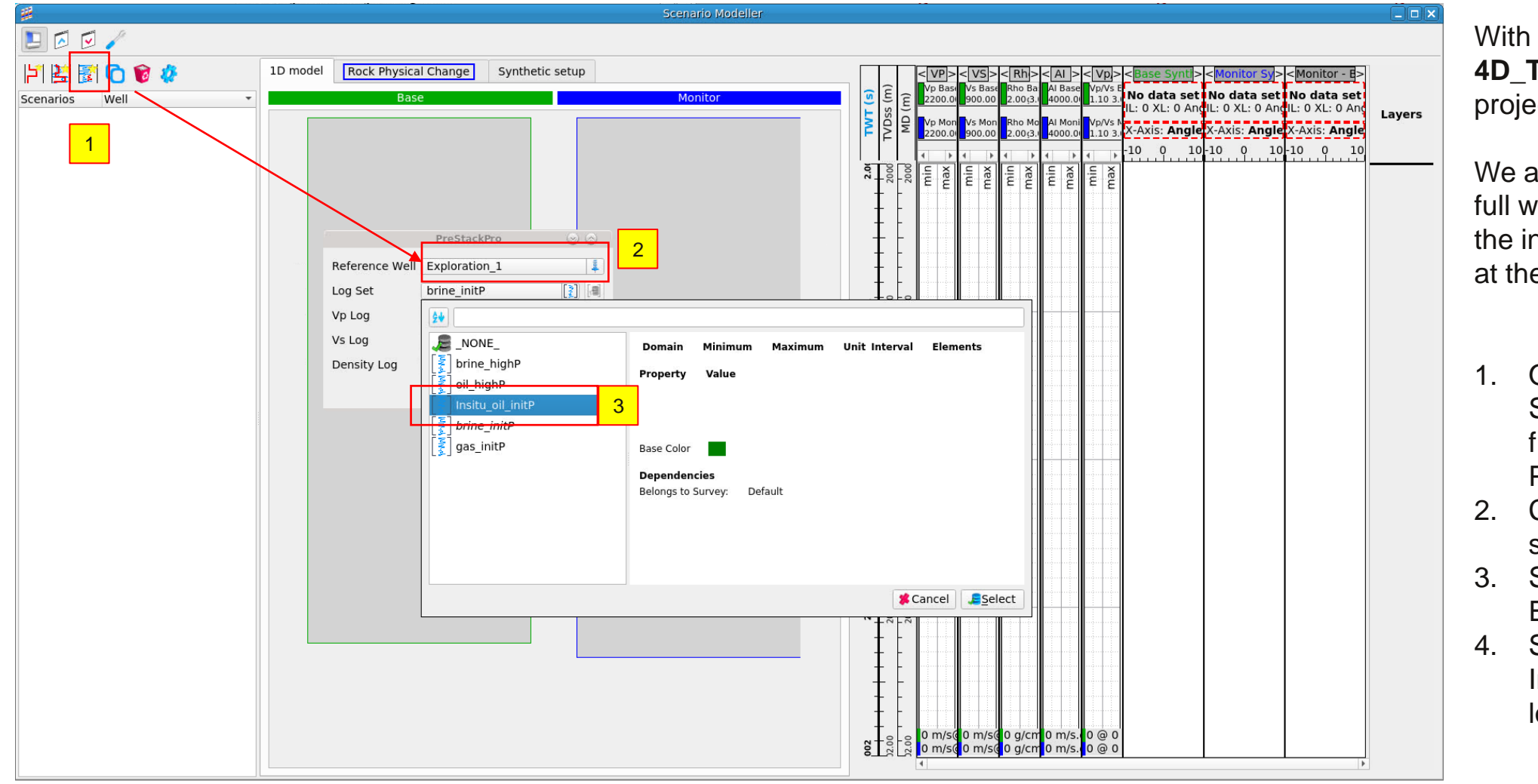

With the **4D\_Tutorial\_Leiden** project open

We are going to create a full well log synthetic for the in situ oil filled case at the exploration well

- Open Synthetic Scenario Modelling from Interpretation-Processing
- 2. Click the well synthetic icon
- Select the Exploration\_1 well
- 4. Select the Insitue\_Oil\_initP logset

# Well log synthetics – in situ Oil

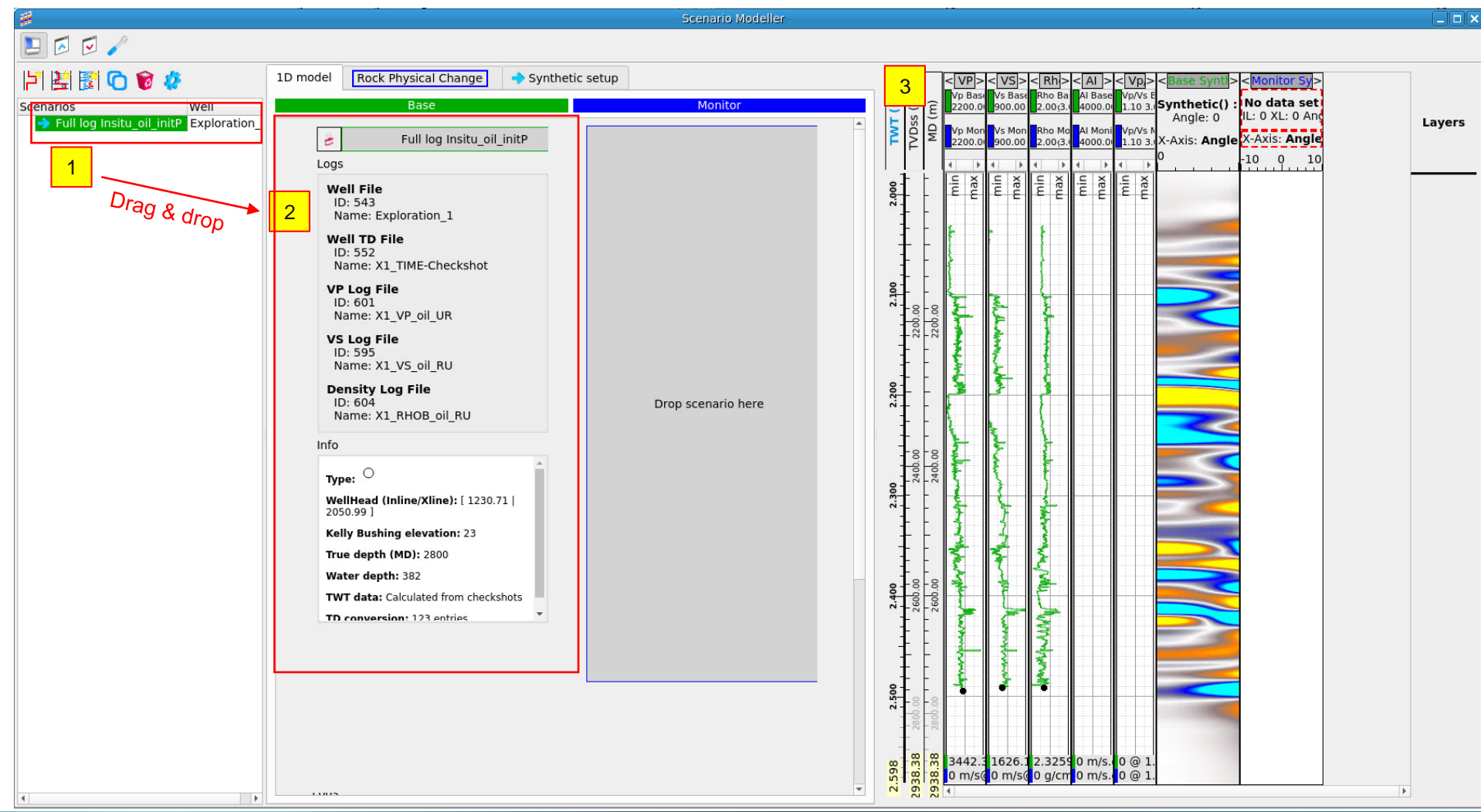

- You should now have a first scenario which has inherited the logset name
- 2. Drag and drop this into the base panel
- 3. The logs and synthetic should display in the tracks to the right

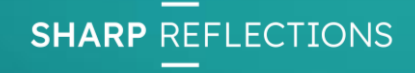

## Well log synthetics – Brine sub log set

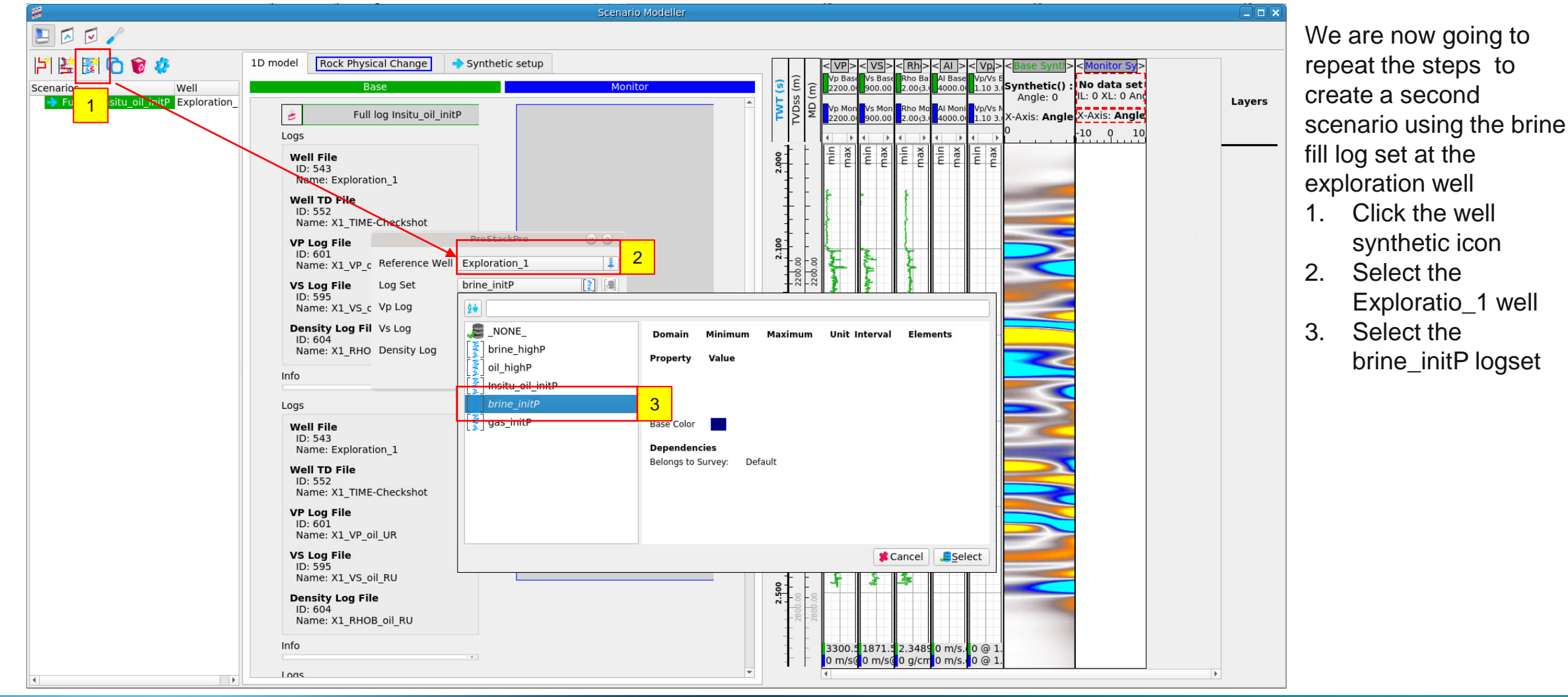

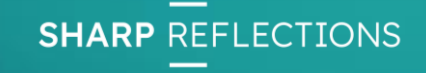

# Well log synthetics – Brine sub log set

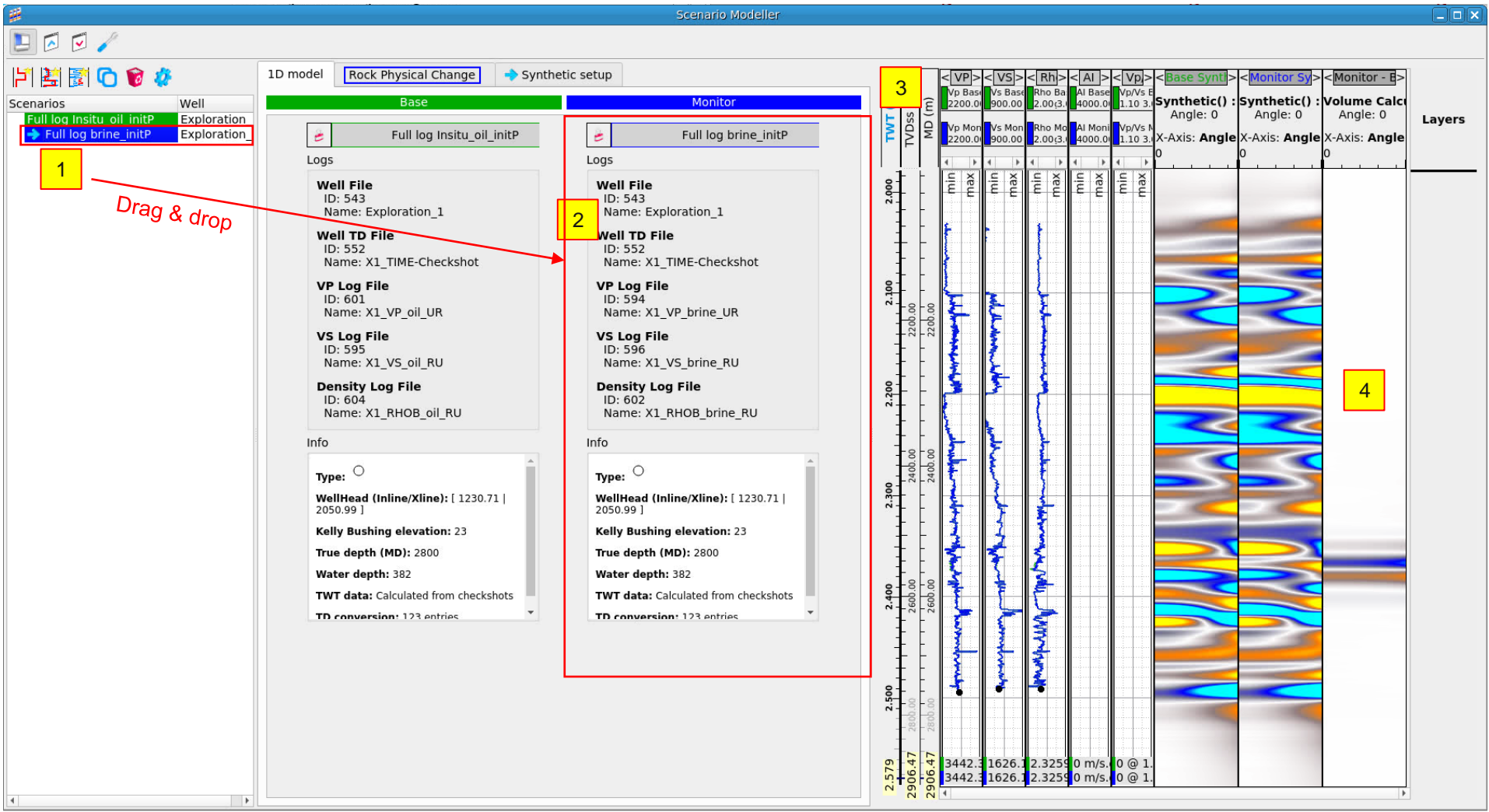

- 1. You should now have a second scenario for a brine filled reservoir
- 2. Drag and drop this into the monitor panel
- 3. The logs and synthetic should display in the tracks to the right
- 4. As you now have base and monitor you should get a difference track displayed as well

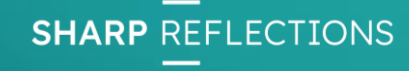

#### **Time-lapse differences**

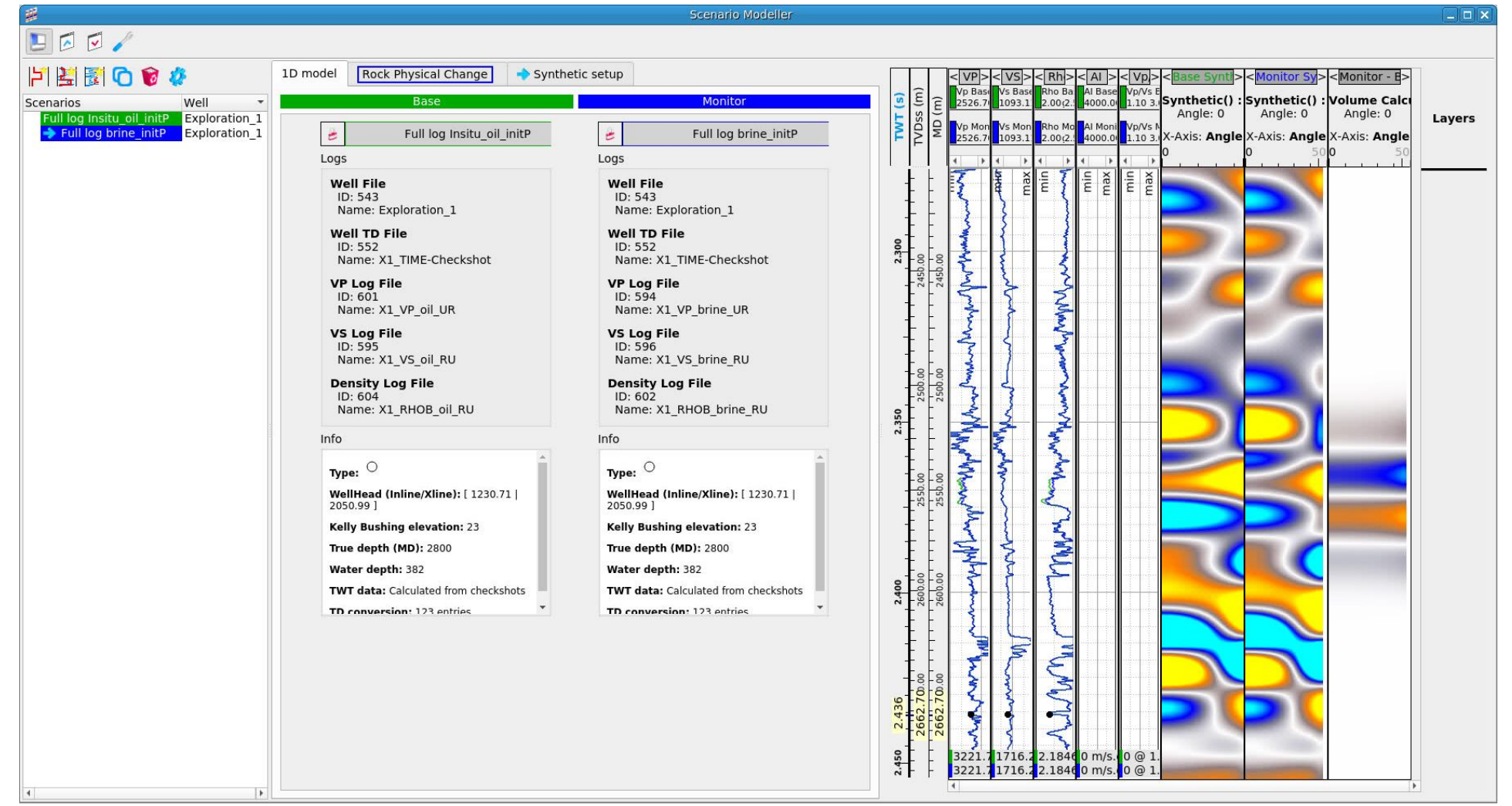

- 1. Zoom in on the region of the time shifts by hovering over the track scale and scrolling on the mouse
- 2. You may also have to zoom the horizontal scale on the log track to see where they differ in Vp and Rho

Note how the change from oil to brine in the upper reservoir layer cause a hardening response

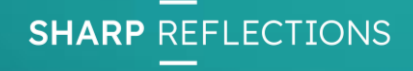

## Other full well synthetics – Optional extension

|                                                                                                    | 1D model Rock Physical Change + Synth                                                                                                    | Monitor                                                                                                    |                                                                                                    | > < VS >                                                                                                    | < Rh > < Al                             | > <vp <="" th=""><th><pre>&gt;<base syntl=""/><monitor sy<br="">s E<br/>Synthetic() : Synthetic() : Volume Calcu<br/>Synthetic() : Synthetic() : Volume Calcu<br/>Synthetic() : Synthetic() : Synthetic()</monitor></pre></th><th></th></vp>                                                                                                    | <pre>&gt;<base syntl=""/><monitor sy<br="">s E<br/>Synthetic() : Synthetic() : Volume Calcu<br/>Synthetic() : Synthetic() : Volume Calcu<br/>Synthetic() : Synthetic() : Synthetic()</monitor></pre>                                                                                                    |       |
|----------------------------------------------------------------------------------------------------|----------------------------------------------------------------------------------------------------|----------------------------------------------------------------------------------------------------|----------------------------------------------------------------------------------------------------|----------------------------------------------------------------------------------------------------|-----------------------------------------|----------------------------------------------------------------------------------------------------|----------------------------------------------------------------------------------------------------|-------|
| icenarios Well<br>Full log Insitu ol I<br>Full log brine initP<br>Full log brine highP<br>Full log gas_initP<br>Full log gas_initP<br>Full log gas_initP | Base         Full log Insitu_oil_initP         Logs         Well File         ID: 552         Name: Exploration_1         Well File         D: 552         Name: X1_TIME-Checkshot         VP Log File         ID: 595         Name: X1_VP_oil_UR         VS Log File         ID: 604         Name: X1_VP_oil_RU         Density Log File         ID: 604         Name: X1_RHOB_oil_RU         Info         VellHead (Inline/Xline): [1230.71]         Xelly Bushing elevation: 23         True depth (MD): 2800         Water depth: 382         TWT data: Calculated from checkshots         TD conversion: 123 entries | Monitor         Full log brine_highP         Logs         Well File         ID: 543         Name: Exploration_1         Well To File         ID: 552         Name: X1_TIME-Checkshot         VP Log File         ID: 598         Name: X1_VP_brine_highP_UR         VS Log File         ID: 607         Name: X1_VP_brine_highP_RU         Density Log File         ID: 603         Name: X1_RHOB_brine_highP_RU         Info         Type:       WellHead (Inline/Xline): [1230.71 ]         2050.99 ]         Kelly Bushing elevation: 23         True depth (MD): 2800         Water depth: 382         TWT data: Calculated from checkshots         TD conversion: 123 entries | 2         2         3         2         3         2         3         3         3         3         1         1         1         1         1         1         1         1         1         1         1         1         1         1         1         1         1         1         1         1         1         1         1         1         1         1         1         1         1         1         1         1         1         1         1         1         1         1         1         1         1         1         1         1         1         1         1         1         1         1         1         1         1         1         1         1         1         1         1         1         1         1         1         1         1         1         1         1         1         1         1         1         1         1         1         1         1         1         1         1         1         1         1         1         1         1         1         1         1         1         1         1         1         1         1         1         1 | As Ve Base<br>on Ve Base<br>193.1<br>193.1<br>193.1<br>1<br>1<br>1<br>1<br>1<br>1<br>1<br>1<br>1<br>1<br>1<br>1<br>1 | AT B B AT B B AT B B AT B B AT B AT B A | Dec Vr/Vs<br>0.0 1/10 3<br>1 Vp/Vs<br>0.0 1/10 3<br>1 Vp/Vs<br>1 C V<br>2 C Vr/Vs<br>1 C V<br>2 C Vr/Vs<br>1 C V<br>2 C Vr/Vs<br>1 C V<br>2 C Vr/Vs<br>2 C Vr/Vs<br>2 C Vr/ | Synthetic() : Synthetic() : Volume Calc<br>Angle: 0<br>X-Axis: Angle X-Axis: Angle 0<br>V-Axis: Angle 0<br>V-Axis: Angle 0 | Layer |

There are another 3 logsets in the project that represent the case of the upper reservoir with increased pressure, filled with both oil and brine as well as a gas filled case.

If you want, you can repeat the steps above to create scenarios for all the log sets. Alternatively, you can load the session "Full logs all logsets"

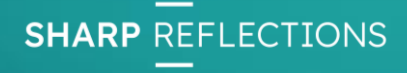

## Other full well synthetics – Optional extension

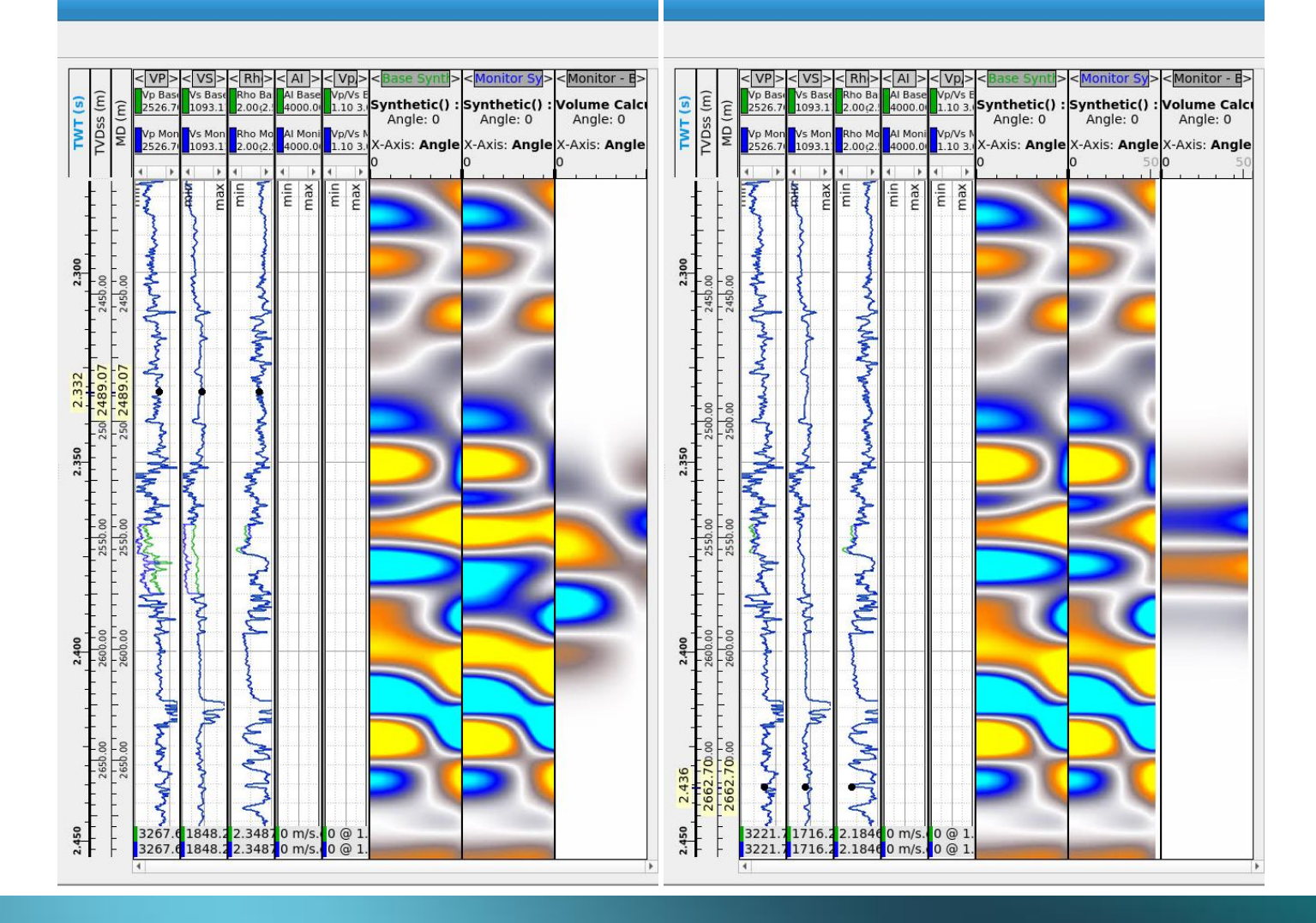

Now you have 5 scenarios try comparing how the time lapse signal changes for the different production scenarios. Here are a few suggestion:

| Base             |               | Monitor            |
|------------------|---------------|--------------------|
| Oil initial Pres | $\rightarrow$ | Oil high Pres      |
| Oil initial Pres | $\rightarrow$ | Brine high Pres    |
| Oil initial Pres | $\rightarrow$ | Brine initial Pres |
| Oil initial Pres | $\rightarrow$ | Gas initial Pres   |

Note you can set a scenario as base or monitor by dragging and dropping or right clicking on it in the tree and using the set as bas/monitor option

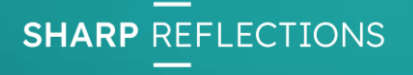

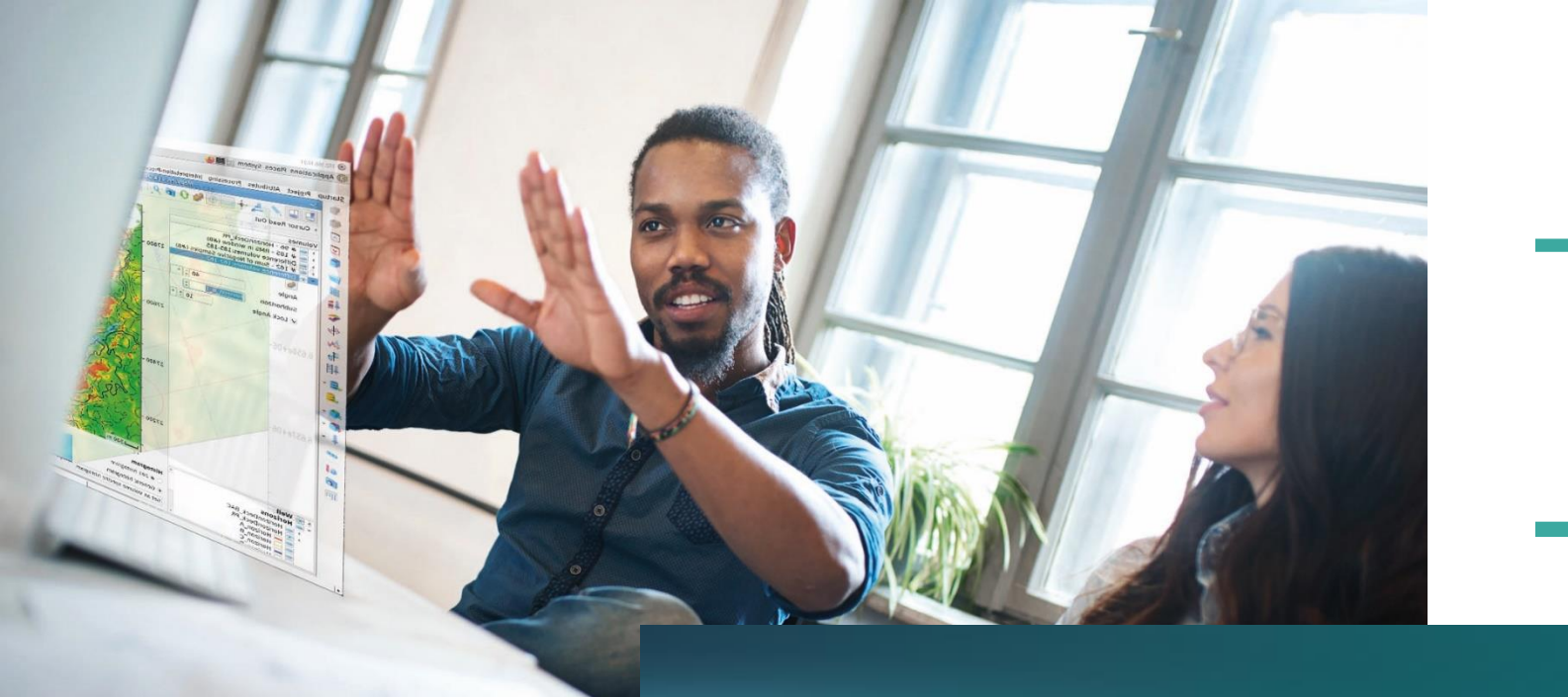

# Blocky synthetic scenarios

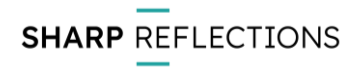

## Equivalent Blocky models

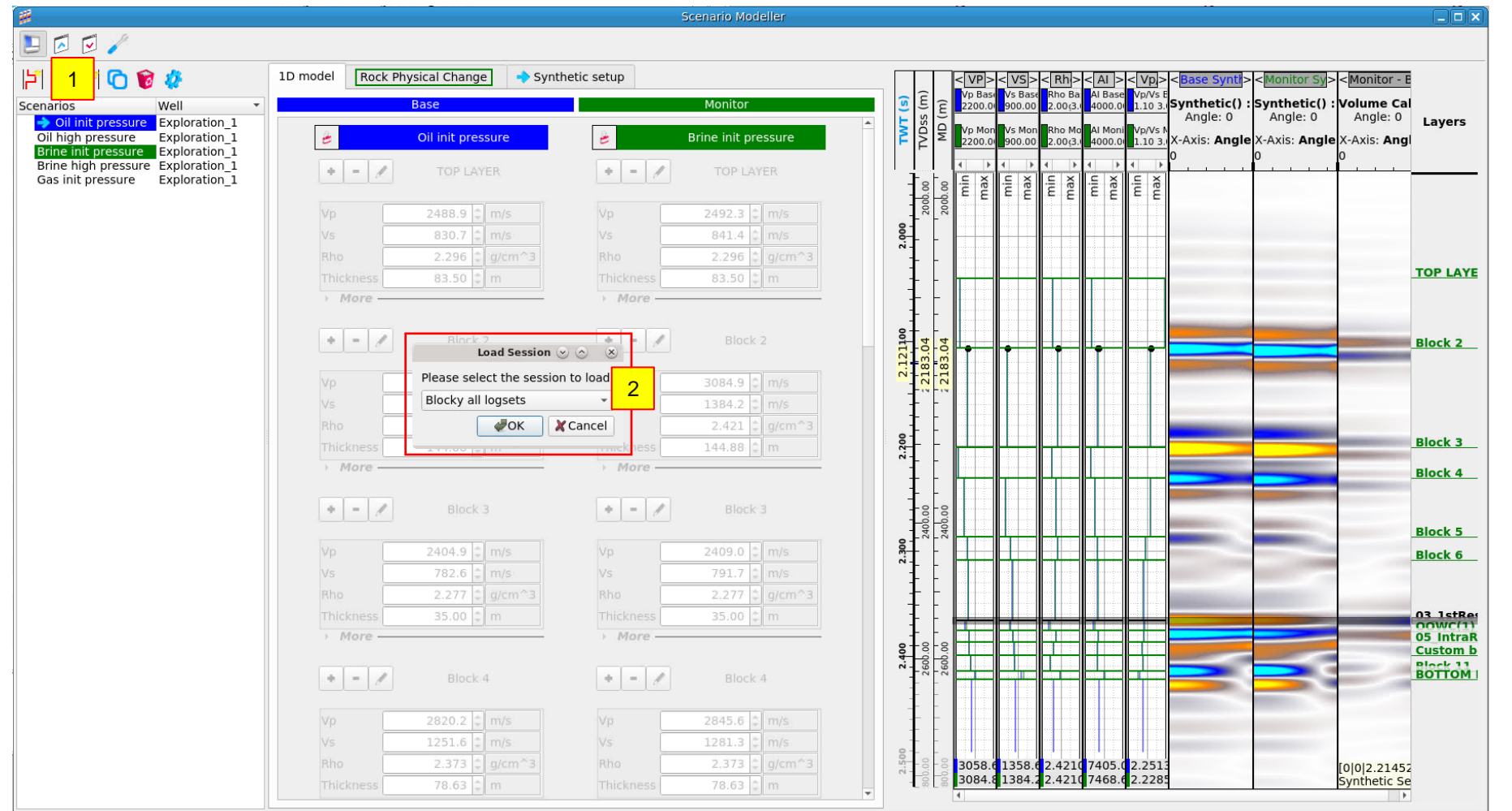

#### Now open another scenario modeler window

- 1. Load session
- Select the session "Blocky all logsets"

This session has pre-made blocky equivalents for the full well log synthetic you created in your previous session

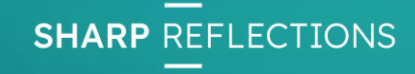

# Equivalent Blocky models

|                                                                                                    |                                                                      |                               | Scenario Modeller    |                                                                                                    | _ <b>_ X</b>       |
|----------------------------------------------------------------------------------------------------|----------------------------------------------------------------------|-------------------------------|----------------------|----------------------------------------------------------------------------------------------------|--------------------|
| Image: Construction       Image: Construction       Synthetics : Synthetics : Synthetis : Synthetis : Synthetics : Synthetics : Synthetics : Synthetics                                                                                                    | 🗾 🖸 🗹 🧪                                                              |                               |                      |                                                                                                    |                    |
| Note:       Note:       Note: <th< th=""><th></th><th>1D model Rock Physical Change</th><th>nthetic setup</th><th>CVPSCVSSCR65CALSCV0SCR65CSV010CM00itor SVSCM00itor -</th><th>F</th></th<>                                                                                                    |                                                                      | 1D model Rock Physical Change | nthetic setup        | CVPSCVSSCR65CALSCV0SCR65CSV010CM00itor SVSCM00itor -                                                                                                    | F                  |
| All and pressure<br>brief and pressure<br>brief and pressure<br>bri | F i 🔤 😫 🔍 🔮 😴                                                        | Base                          | Monitor              | VP Base Vy S Base Rho Ba Al Base Vy/S E                                                                                                    | al                 |
| Oli Int gressure<br>Spioration 1<br>W- Cost int pressure Exploration 1<br>W- Cost int pressure Exploratin 1<br>W- Cost int prest int pressure Exploration 1<br>W- Cost int pres                                                                                                    | Oil init pressure Exploration_1                                      |                               | Monitor              | Angle: 0 Angle: 0 Angle: 0 Angle: 0                                                                                                    | Layers             |
| Bine high pressure Exploration 3 <ul> <li></li></ul>                                                                                                    | Oil high pressure Exploration_1<br>Brine init pressure Exploration_1 | e Oil init pressure           | Brine init pressure  | Image: Second second second | gl                 |
| Vois init pressure Explorition_1       Visual 2000 0 0 0 0 0 0 0 0 0 0 0 0 0 0 0 0 0                                                                                                     | Brine high pressure Exploration_1                                    | + - / TOP LAYER               | + - TOP LAYER        |                                                                                                    |                    |
| V9       2409.9 · mo       V0       2402.3 · mv       V0       2402.3 · mv         More       Win       22.26 · g/cm <sup>-3</sup> V1       V1       V2       V2                                                                                                    | Gas init pressure Exploration_1                                      |                               |                      |                                                                                                    | TOP LAYE           |
| Via       830.7 [ m/n]       Via       810.4 [ m/n]       No       810.4 [ m/n]       Block 2         Via       810.4 [ m/n]       No       810.4 [ m/n]       No       810.4 [ m/n]       Block 2       Block 3         Via       810.4 [ m/n]       No       2420 [ m/n]       Via       810.4 [ m/n]       Block 2       Block 3       Block 4       Block 5       Block 5       Block 5       Block 5       Block 5       Block 5       Block 5       Block 5       Block 6       Block 5       Block 5       Block 5       Block 5       Block 6       Block 5       Block 6       Block 6       Block 7       Block 6       Block 6       Block 6       Block 6       Block 6       Block 6       Block 6       Block 6       Block 6       Block 7       Block 6       Block 6                                                                                                    |                                                                      | Vp 2488.9 🗘 m/s               | Vp 2492.3 🗘 m/s      |                                                                                                    |                    |
| Into       2.206       into       into       2.206       into       into                                                                                                    |                                                                      | Vs 830.7 C m/s                | Vs 841.4 💭 m/s       |                                                                                                    |                    |
| Phickness       a3.50 : m       Prickness       a3.50 : m       Prickness       Block 4       Block 5       Block 5       Block 6       Block 5       Block 6       Block 6       Block 6       Block 6       Block 6       Block 6       Block 6       Block 6       Block 6       Block 6       Block 6       Block 6       Block 6       Block 6       Block 6       Block 6       Block 6       Block 6       Block 6       Block 7       Block 7 </td <td></td> <td>Rho 2.296 2 g/cm^3</td> <td>Rho 2.296 🗘 g/cm^3</td> <td></td> <td>BIOCK 2</td>                                                                                                    |                                                                      | Rho 2.296 2 g/cm^3            | Rho 2.296 🗘 g/cm^3   |                                                                                                    | BIOCK 2            |
| Image: image: image:                                                                                                    |                                                                      | Thickness 83.50 C m           | Thickness 83.50 🗘 m  |                                                                                                    |                    |
| Image: Section of the section of the section of th                                                                                                    |                                                                      | , more                        | , more               |                                                                                                    |                    |
| Vp       30304.9       ms       ms                                                                                                    |                                                                      | + - / Block 2                 | + - / Block 2        |                                                                                                    |                    |
| Vp       3058.6       n/x       v/x       3064.9       ms         NS       1358.6       n/x       y/x       1394.2       ms       ms                                                                                                    |                                                                      |                               |                      |                                                                                                    | Block 3            |
| Vs       1384.2 cm/s       vs       1384.2 cm/s       vs       1384.2 cm/s       vs       1384.2 cm/s       vs       1384.2 cm/s       vs       1384.2 cm/s       vs       1384.2 cm/s       vs       vs       1384.2 cm/s       vs       vs       1384.2 cm/s       vs       vs                                                                                                    |                                                                      | Vp 3058.6 C m/s               | Vp 3084.9 ‡ m/s      |                                                                                                    | Block 4            |
| Rho       2.421       g/g/m^3       Rho       2.421       g/g/m^3       Block 5         More       Nore       Nore       Block 3       Inickness       144.88       mis       Block 4       Block 5       Block 6         Vp       2409.0       mis       Vs       702.6       n/s       Nore       Nore       Nore       Nore       Nore       Block 5       Block 6       Block 6       Block 7       Block 6       Block 7       Block 6       Block 6       Block 6       Block 7       Block 7       Block 6       Block 7       Block 6       Block 6       Block 7       Block 7                                                                                                    |                                                                      | Vs 1358.6 C m/s               | Vs 1384.2 💭 m/s      |                                                                                                    |                    |
| Thickness       144.89 mm       Thickness       144.89 mm       Thickness       144.89 mm       Thickness       Thickness                                                                                                    |                                                                      | Rho 2.421 🗘 g/cm~3            | Rho 2.421 🗘 g/cm^3   |                                                                                                    | Block 5            |
| Image: product of product of produc                                                                                                    |                                                                      | Thickness 144.88 🖨 m          | Thickness 144.88 🛊 m |                                                                                                    | Block 6            |
| Image: Block 3       Image: Block 3       Image: Block 3       Image: Block 3         Vp       2404.9       m/s       Vp       2409.0       m/s         Vs       782.6       m/s       Nore       Vs       791.7       m/s         Nore       Nore       Nore       Nore       Image: Block 4       Image: Block 4       Imag                                                                                                    |                                                                      | > More                        | > More               |                                                                                                    | DIOCKO             |
| Vp       2404.9 \subset m/s       Vp       2409.0 \subset m/s       03 utffitting       03 utffitting       05 intraß         Vs       782.6 \subset m/s       Vs       791.7 \subset m/s       N/s       791.7 \subset m/s       04 \subset m/s       05 intraß         Nore       Nore       Thickness       35.00 \subset m       Nore       00 \subset m/s       04 \subset m/s       04 \subset m/s       04 \subset m/s       05 intraß         Vp       2402.2 \subset m/s       Nore       Nore       00 \subset m/s       00 \subset m/s       00 \subset m/s       04 \subset m/s       04 \subset m/s       04 \subset m/s       04 \subset m/s       04 \subset m/s       04 \subset m/s       04 \subset m/s       05 intraß       05 intraß                                                                                                    |                                                                      | + - / Block 3                 | + - / Block 3        |                                                                                                    |                    |
| Vp       2404.9 ° m/s       Vp       2409.0 ° m/s       Vs       791.7 ° m/s         No       2.277 ° g/cm^3       N/s       Rho       2.277 ° g/cm^3       N/s         More       Nore       Nore       Nore       Nore       Nore       Nore         Vs       1251.6 ° m/s       N/s       1251.6 ° m/s       N/s       1281.3 ° m/s       N/s       3356.1 lt23.4 ° 2.319       7785.1 lt840°         Thickness       78.63 ° m       Thickness       78.63 ° m       N/s       1823.6 ° 1823.6 ° 2.319       7785.1 lt840°                                                                                                    |                                                                      |                               |                      |                                                                                                    | 03 1stRes          |
| Vs       782.6       m/s         Rho       2.277       g/cm^3         Thickness       35.00       m         More       More         More       Block 4         Vp       2820.2       m/s         Vs       1251.6       m/s         Vs       1251.6       m/s         Rho       2.373       g/cm^3         Thickness       78.63       m                                                                                                    |                                                                      | Vp 2404.9 C m/s               | Vp 2409.0 🗘 m/s      |                                                                                                    | 05 IntraR          |
| Rho       2.277       g/cm^3         Thickness       35.00       m         More       m         More       m         More       More         Vp       2820.2       m/s         Vs       1251.6       m/s         Rho       2.373       g/cm^3         Rho       2.373       g/cm^3         Thickness       78.63       m                                                                                                    |                                                                      | Vs 782.6 🖨 m/s                | Vs 791.7 🛊 m/s       |                                                                                                    | Block 11<br>BOTTOM |
| Thickness       35.00 tm       Thickness       35.00 tm         More       More         Block 4       Image: Constraint of the state of the state of t                                                                                                    |                                                                      | Rho 2.277 \$ g/cm^3           | Rho 2.277 \$ g/cm^3  |                                                                                                    | BOTTOM             |
| More       , More         Block 4       -         Block 4       -         Vp       2820.2 m/s         Vs       1251.6 m/s         Vs       1251.6 m/s         Rho       2.373 g/cm^3         Thickness       78.63 m                                                                                                    |                                                                      | Thickness 35.00 🗘 m           | Thickness 35.00 🗘 m  |                                                                                                    |                    |
| W       Block 4       V       2845.6 m/s         Vp       2845.6 m/s       Vs       1281.3 m/s         Vs       1251.6 m/s       Vs       1281.3 m/s         Rho       2.373 g/cm^3       Rho       2.373 g/cm^3         Thickness       78.63 m       Thickness       78.63 m                                                                                                    |                                                                      | > More                        | More                 |                                                                                                    |                    |
| Vp       2820.2       m/s       Vp       2845.6       m/s         Vs       1251.6       m/s       Vs       1281.3       m/s         Rho       2.373       g/cm^3       Rho       2.373       g/cm^3         Thickness       78.63       m       Thickness       78.63       m                                                                                                    |                                                                      | Block 4                       | Block 4              |                                                                                                    |                    |
| Vp       2820.2       m/s       Vp       2845.6       m/s         Vs       1251.6       m/s       Vs       1281.3       m/s         Rho       2.373       g/cm^3       g/cm^3       3356.c       1823.c       2.319       7785.1       1.8403         Thickness       78.63       m       Thickness       78.63       m       3356.c       1823.c       2.319       7785.1       1.8403                                                                                                    |                                                                      | DIOCK-T                       | DIOCKAT              |                                                                                                    |                    |
| Vs         1251.6         m/s         Vs         1281.3         m/s           Rho         2.373         g/cm^3         Rho         2.373         g/cm^3           Thickness         78.63         m         Thickness         78.63         m                                                                                                    |                                                                      | Vp 2820.2 🗘 m/s               | Vp 2845.6 2 m/s      | T T T T T T T T T T T T T T T T T T T                                                                                                    |                    |
| Rho         2.373         g/cm^3           Thickness         78.63         m                                                                                                    |                                                                      | Vs 1251.6 🗘 m/s               | Vs 1281.3 🗘 m/s      |                                                                                                    |                    |
| Thickness 78.63 m 78.63 m 3356.4 1823.4 2.319 7785.1 1.8402                                                                                                    |                                                                      | Rho 2.373 🗘 g/cm×3            | Rho 2.373 🗘 g/cm*3   | g - 3356.0 1823.0 2.3191 7785.1 1.8405                                                                                                    |                    |
|                                                                                                    |                                                                      | Thickness 78.63 🗘 m           | Thickness 78.63 💭 m  | <b>3356.0</b> 1823.0 2.3193 7785.1 1.8405                                                                                                    | Þ                  |

- 1. Drag the Oil initial pressure scenario int the base panel
- 2. Drag the Brine initial pressure scenario into the monitor panel

Compare the synthetics from for the full log scenarios you makes with the equivalent blocky scenarios. Also compare the 4D differences.

**SHARP** REFLECTIONS

# Comparing Blocky and full log synthetics

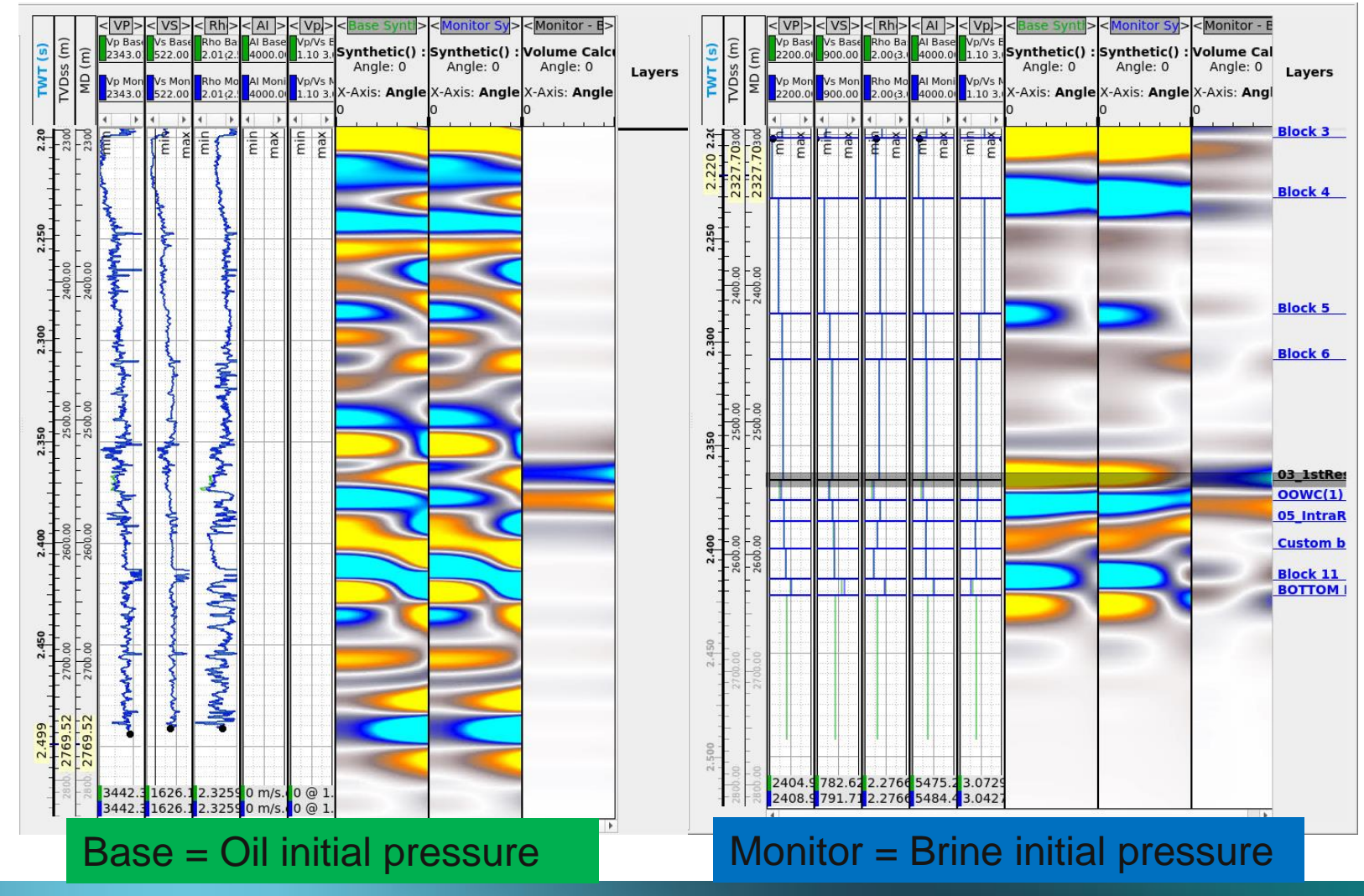

Here we can see that both the blocky and full resolution logs are giving very similar 4D differences

This is a nice result as it show that we can successfully predict the 4D differences between production scenarios with relatively simple blocky models

Note: to get the two viewers on identical color scales you may have to capture the histogram from one to the other. This is accessed by right clicking one of the seismic track titles and then right clicking the color bar

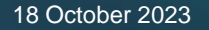

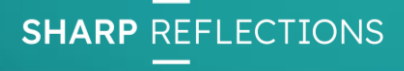

## **Comparing Blocky production scenarios**

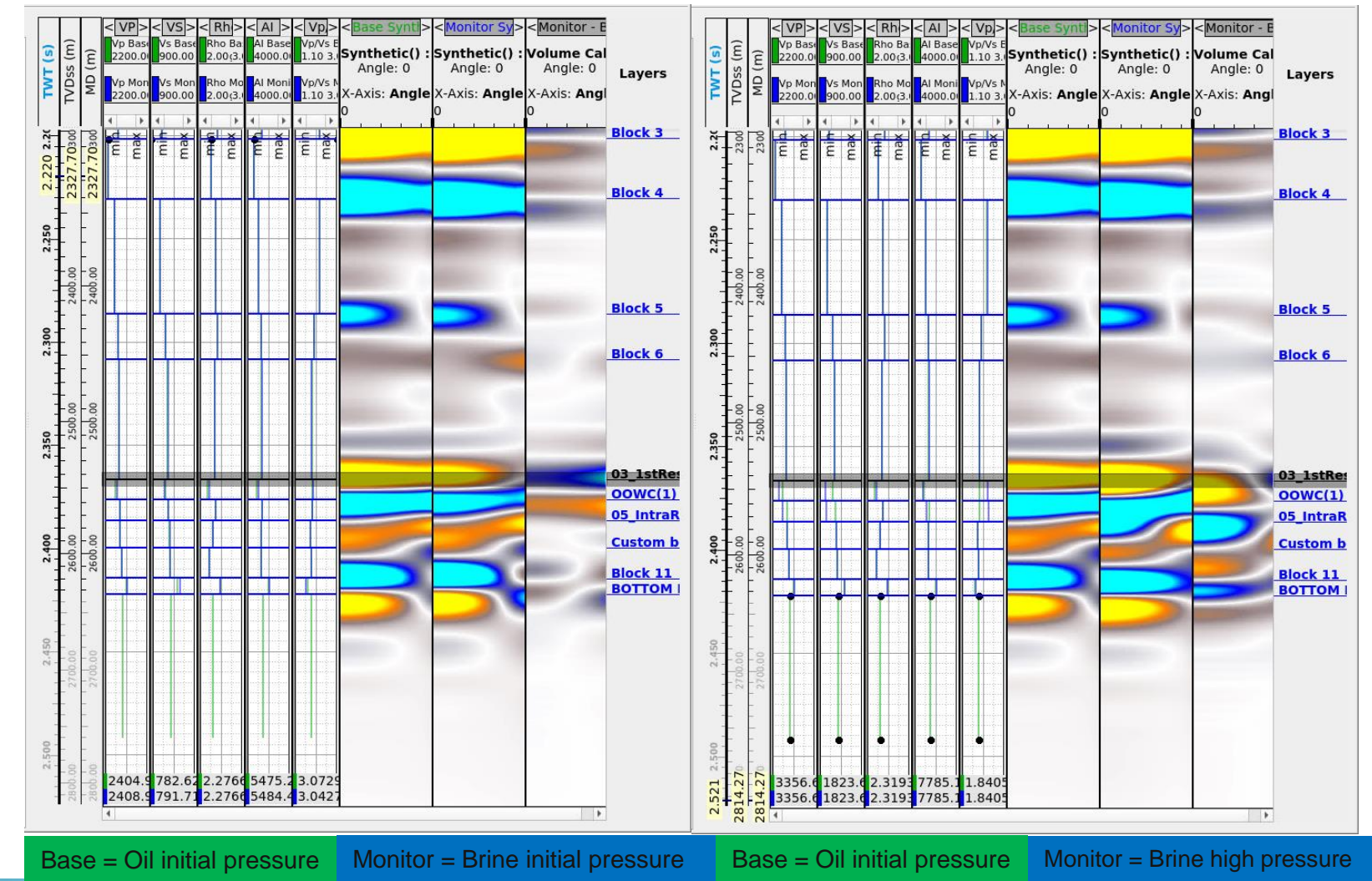

Using our blocky models Try comparing the timelapse response for some different pairs of scenarios such as the pair show to the right of this slide, where we simulate oil being replaced by brine with a pressure increase. Here are some suggestions:

| Base             |               | Monitor            |
|------------------|---------------|--------------------|
| Oil initial Pres | $\rightarrow$ | Oil high Pres      |
| Oil initial Pres | $\rightarrow$ | Brine high Pres    |
| Oil initial Pres | $\rightarrow$ | Brine initial Pres |
| Oil initial Pres | $\rightarrow$ | Gas initial Pres   |

Do you think the changes in amplitude would allow us to differentiate between the different production scenarios? What attributes might be useful to help us?

**SHARP** REFLECTIONS

## Aligned Blocky synthetics – Hot off the press

| #                                                                                                    |                              |                           | Scenario Modeller       |                                                                                                    |                                                                                                    |
|----------------------------------------------------------------------------------------------------|------------------------------|---------------------------|-------------------------|----------------------------------------------------------------------------------------------------|----------------------------------------------------------------------------------------------------|
| 🗾 🖸 🖉 🧪                                                                                                    |                              |                           |                         |                                                                                                    |                                                                                                    |
| 년 🔄 🛐 🖸 🗑 🎸                                                                                                    | 1D model Rock Physical Chang | Synthetic setup           |                         | <pre></pre>                                                                                                    | < Monitor - E                                                                                                    |
| Scenarios Well                                                                                                    | ■ Base                       |                           | Monitor                 | () (E) (C) Base Vs Base Rho Ba Al Base Vp/Vs E<br>2200.01 900.00 2.00(3.0 4000.01 1.10 3. Synthetic() : Synthetic() :                                                                                                    | Volume Cal                                                                                                    |
| Oil high Exploration_1                                                                                                    | -0-                          |                           |                         | Angle: 0 Angle: 0 Angle: 0                                                                                                    | Angle: 0 Layers                                                                                                    |
| Oil init p Exploration 1                                                                                                    | 😇 Oil init pres              | e 🖉                       | Brine init pressure     | $F \ge 2200.01900.002.00(3.04000.0011.103.07)$ Axis: Angle X-Axis: Angle 0                                                                                                    | X-Axis: <b>Ang</b> l<br>0                                                                                                    |
| Gas init Exploration_1<br>Brine big Exploration_1                                                                                                    | 🔶 🗕 🖋 TOP LA                 | ER 🛛 🕈 🗕 🖊                | TOP LAYER               |                                                                                                    | Ľ                                                                                                    |
| Brite fig Exploration_1                                                                                                    |                              |                           |                         | mai mai mai mai mai mai mai mai mai mai                                                                                                    |                                                                                                    |
|                                                                                                    | Vp 2488.9                    | m/s Vp                    | 2492.3 🗘 m/s            |                                                                                                    |                                                                                                    |
|                                                                                                    | Vs 830.7                     | m/s Vs                    | 841.4 🗘 m/s             |                                                                                                    | TOP LAYE                                                                                                    |
|                                                                                                    | Rho 2.296 0                  | g/cm^3 Rho                | 2.296 C g/cm^3          | <ul> <li>Approximate approximate appro</li></ul> |                                                                                                    |
|                                                                                                    | Thickness 83.50              | m Thickness               | 83.50 C m               |                                                                                                    |                                                                                                    |
|                                                                                                    | > More                       | > More                    |                         |                                                                                                    | Block 2                                                                                                    |
|                                                                                                    | Block                        |                           | Block 2                 |                                                                                                    |                                                                                                    |
| PreStackPro                                                                                                    |                              |                           | DIOGNE                  |                                                                                                    |                                                                                                    |
| Color schema                                                                                                    | Vp 3058.6                    | m/s Vp                    | 3084.9 🗂 m/s            |                                                                                                    |                                                                                                    |
| Base                                                                                                    | Vs 1358.6                    | m/s Vs                    | 1384.2 🗘 m/s            |                                                                                                    | Block 3                                                                                                    |
| Masitas                                                                                                    | Rho 2.421                    | g/cm <sup>-^</sup> -3 Rho | 2.421 🗘 g/cm^3.         |                                                                                                    |                                                                                                    |
| Monitor                                                                                                    | Thickness 144.88             | m Thickness               | 144.88 🗘 m              |                                                                                                    | Block 4                                                                                                    |
| Previews                                                                                                    | > More                       | > More                    |                         |                                                                                                    |                                                                                                    |
| Log tracks width 50.0                                                                                                    | 000 2                        |                           |                         |                                                                                                    | Block 5                                                                                                    |
| Seismic tracks width 100.0                                                                                                    | Block                        | + - /                     | Block 3                 |                                                                                                    | Block 6                                                                                                    |
|                                                                                                    |                              |                           | 2 4 9 2 9 1 1 1 1 1 1 1 |                                                                                                    |                                                                                                    |
| Aligh Synthetics                                                                                                    | Vp 2404.9                    | m/s vp                    | 2409.0 m/s              |                                                                                                    | and the second second se |
| Time Axis (586 sample                                                                                                    | rs) 8h0 2277 *               | d/cm^3 Rho                | 2 277 a n/cm^3          |                                                                                                    | 03 1stRev<br>00WC(1)                                                                                                    |
| From Time 1.94                                                                                                    | 10 \$ s Thickness 35.00      | m Thickness               | 35.00 C m               |                                                                                                    | 05 IntraR<br>Custom b                                                                                                    |
| Step 0.00                                                                                                    | 01 🗘 s More                  | > More                    |                         |                                                                                                    | BOTTOM                                                                                                    |
| To Time 2.52                                                                                                    | 25 ‡ s                       |                           |                         |                                                                                                    |                                                                                                    |
| Consel                                                                                                    | Block                        | + - /                     | Block 4                 |                                                                                                    |                                                                                                    |
| The second second secon | 4 OK                         |                           |                         |                                                                                                    |                                                                                                    |
|                                                                                                    | Vp 2820.2                    | m/s Vp                    | 2845.6 C m/s            |                                                                                                    |                                                                                                    |
|                                                                                                    | Vs 1251.6                    | m/s Vs                    | 1281.3 🗘 m/s            | 2300                                                                                                    |                                                                                                    |
|                                                                                                    | Rho 2:373                    | g/cm^3 Rho                | 2.373 ‡ g/cm^3          | 3208.5 1678.4 2.3761 7623.8 1.9116<br>3221.0 1679.6 2.3763 7654.4 1.9172                                                                                                    |                                                                                                    |
|                                                                                                    | Thickness 78.63              | m Thickness               | 78.63 💭 m               |                                                                                                    | Þ                                                                                                    |

The other interesting thing to note is that if we zoom out to the whole model, we see small amplitude changes above and below the reservoir. This is due to the blocky models having their own Time-Depth relationship with a tie point (black bar). Therefore, here we are seeing the effects of a velocity change in the reservoir generating timeshifts in the synthetics between the 2 scenarios.

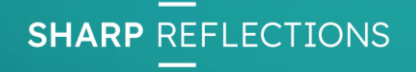

### Aligned Blocky synthetics – Hot off the press

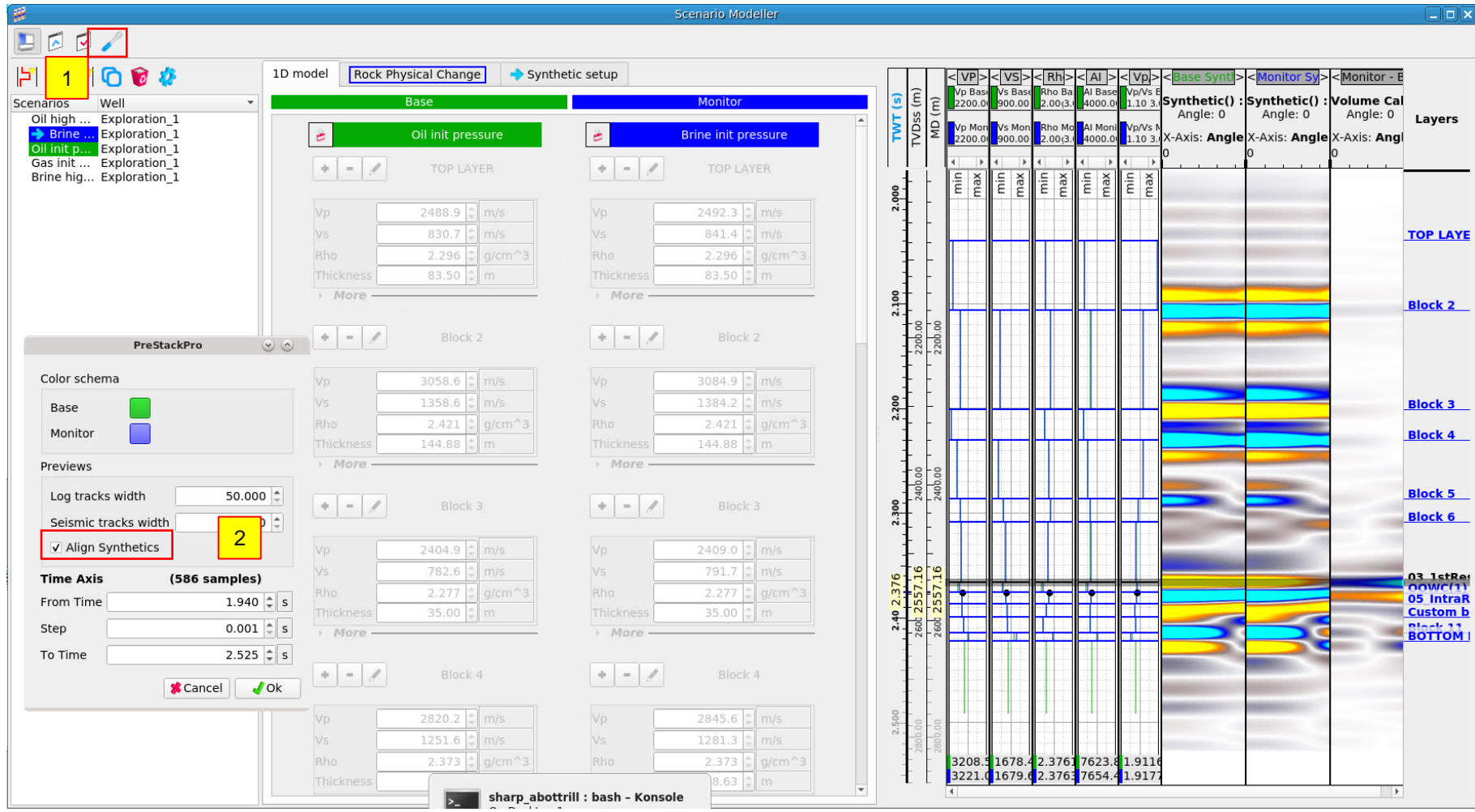

If you would prefer to see the model comparison without timeshifts:

- 1. Click on the spanner icon to open the settings dialog
- 2. Tick on the Align synthetics option

What this does is calculating both synthetics using the time depth relationship from the base. This is useful as allows you to directly compare the amplitude changes without the complication of timeshifts.

**SHARP** REFLECTIONS

#### Theory – Synthetics with time shifts

Vertical axis TWT: TD curve from Vp for each scenario

 $\rightarrow$  Synthetics with timeshifts, showing "true" time-lapse signal, but spurious amplitude changes

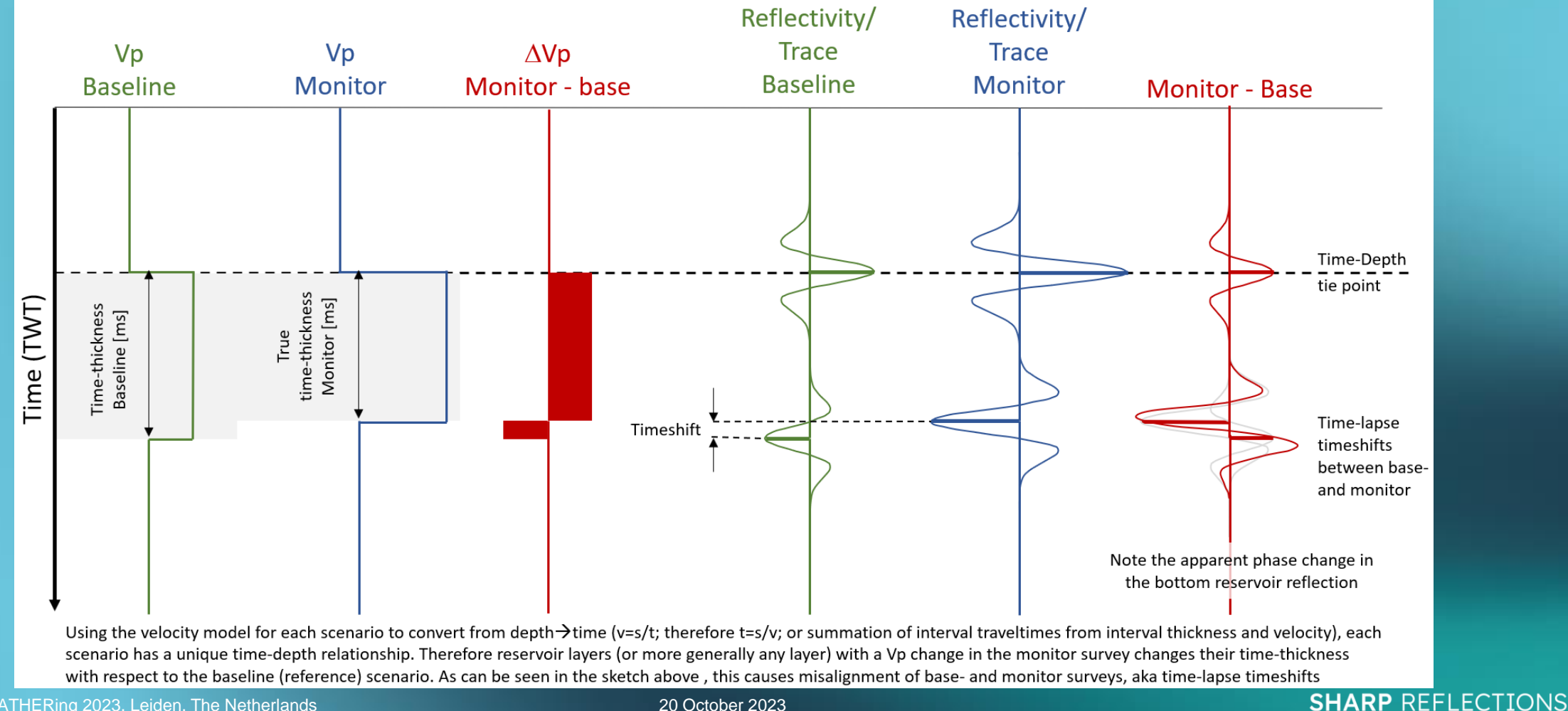

## Theory – Synthetics without time shifts

Vertical axis time: TD curve common for each scenario (e.g., from baseline or well)  $\rightarrow$  Synthetics without timeshifts, showing "true" amplitude changes

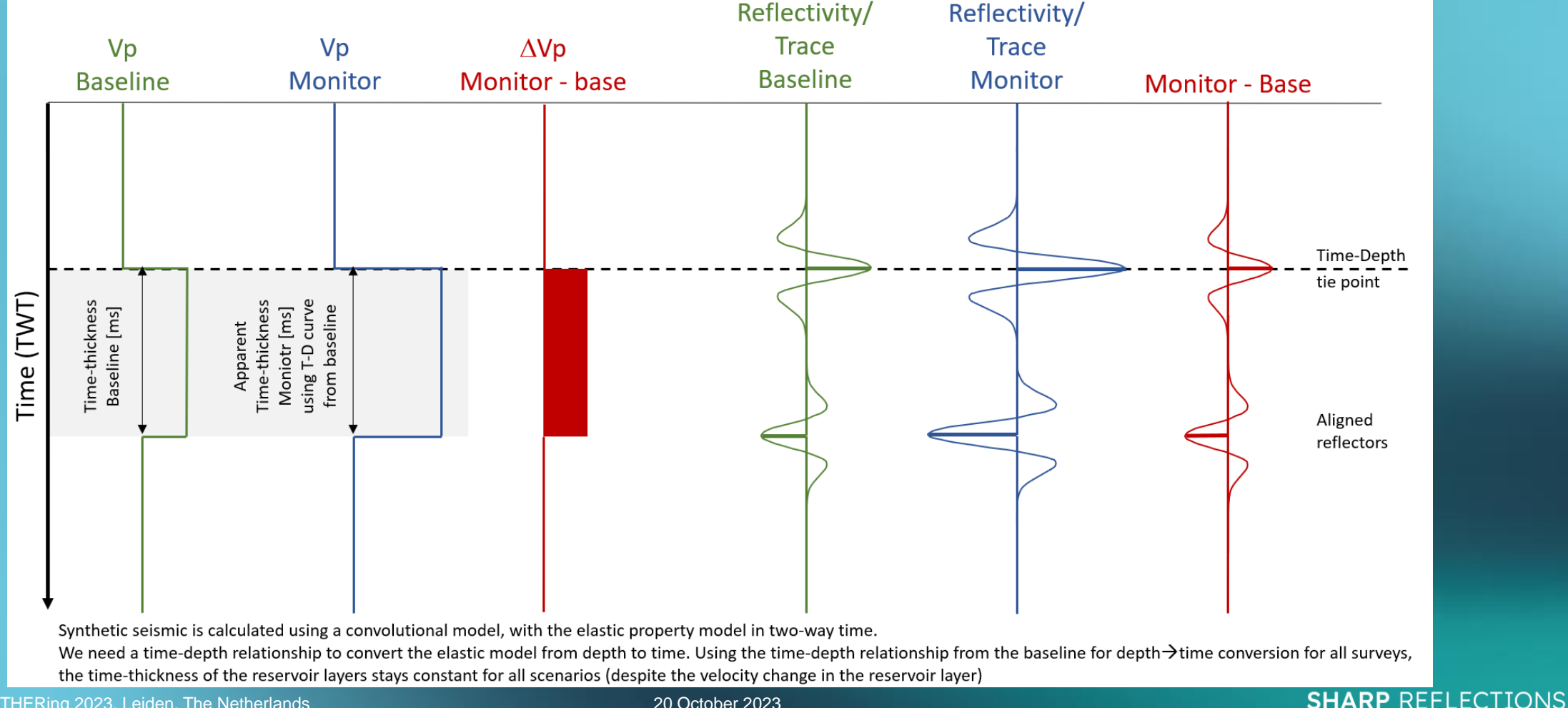

21 The GATHERing 2023, Leiden, The Netherlands 20 October 2023

#### Copy scenarios to the data pool

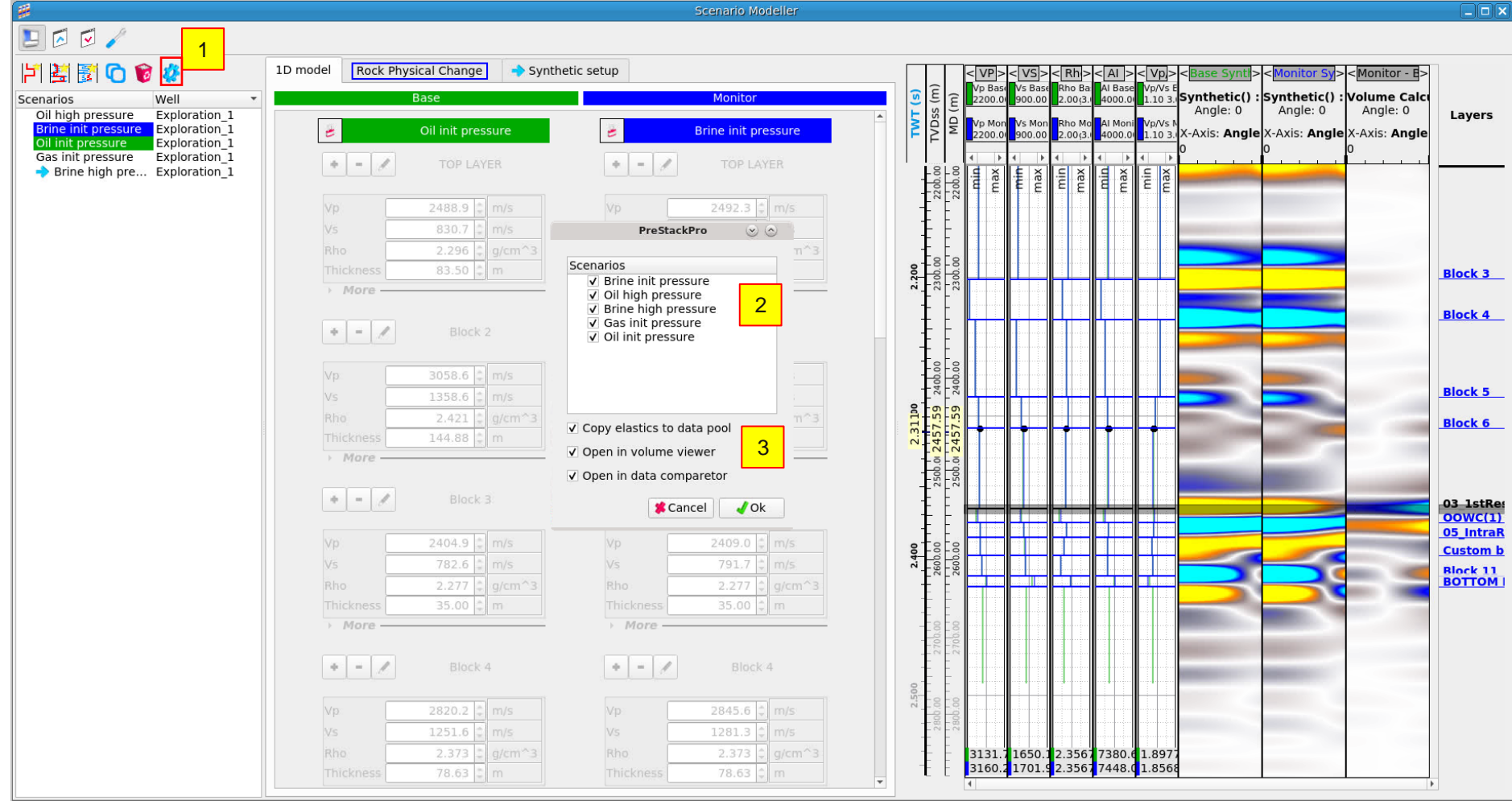

Let's now export our blocky scenarios to the data pool for analysis in other tools

- . Use the gear icon to open the copy to data dialog.
- 2. Select all the scenarios you want to export
- You can also check the copy elastics option as well as open in Volume and data comparator options

This will create a volume with the scenarios along the second gather (Vintage) axis

Note you can only copy scenarios with the same gather geometry to a single object

#### Viewing the synthetic output in other viewers

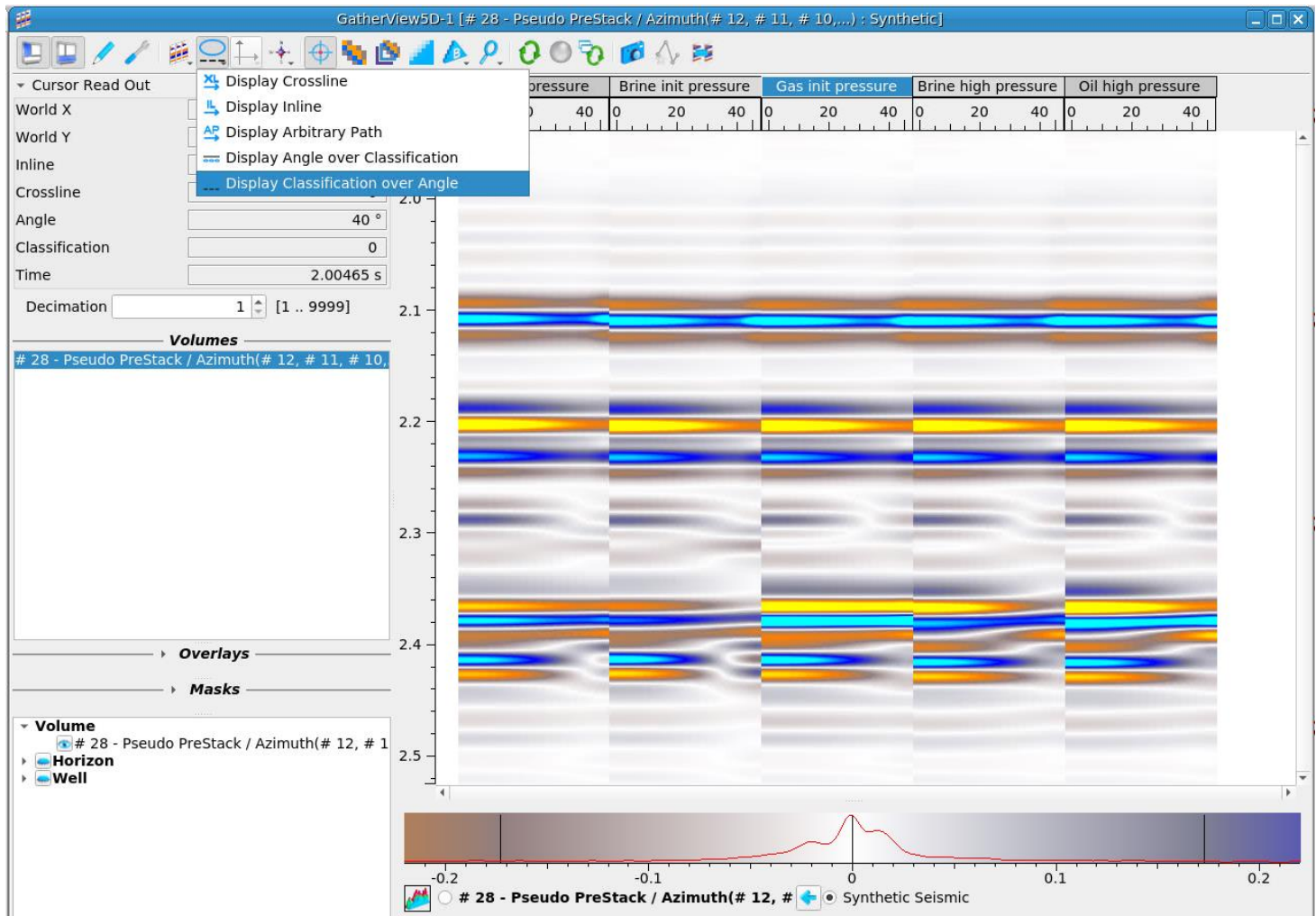

In the gather viewer that opened you can view all your scenario synthetic side by side.

Try also turning on some of the horizons to help you visualize where you would expect changes in the synthetic

To get the view of all scenarios side by side you need to select the "Display classification over Angle" option. If the viewer is launched from the tool it should already be in that view model.

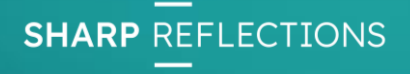

## Viewing the synthetic output in other viewers

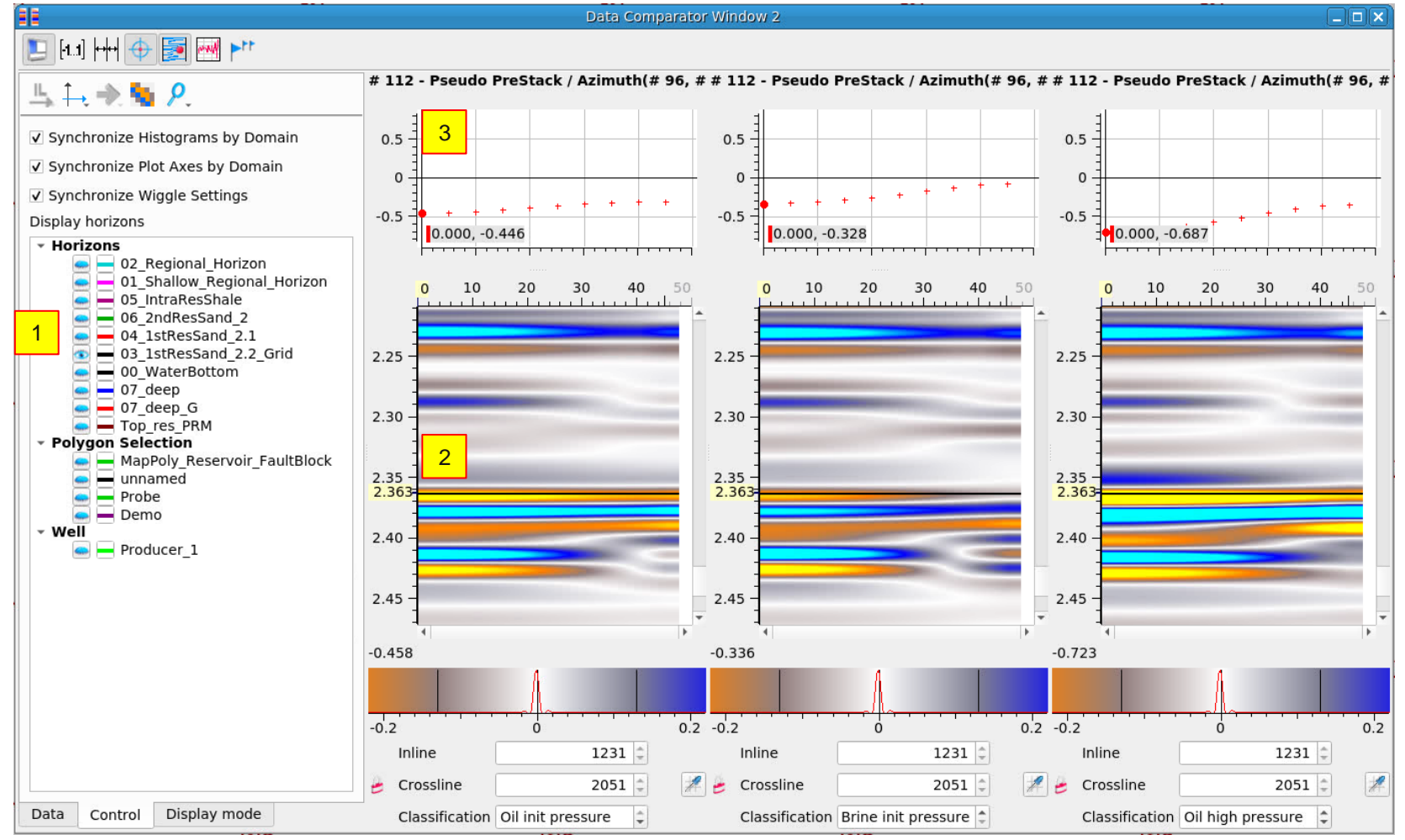

- In the Data Comparator turn on the 03\_1stResSand\_2.2\_Grid horizon to help you visualize where you would expect changes the synthetic seismic at top reservoir to be
- 2. Pin the crosshair by right clicking in one of the panels at this horizon.
- 3. Compare the AVO responses for different scenarios

Do you think there is enough of a difference in AVO response at top reservoir to separate them in intercept gradient space?

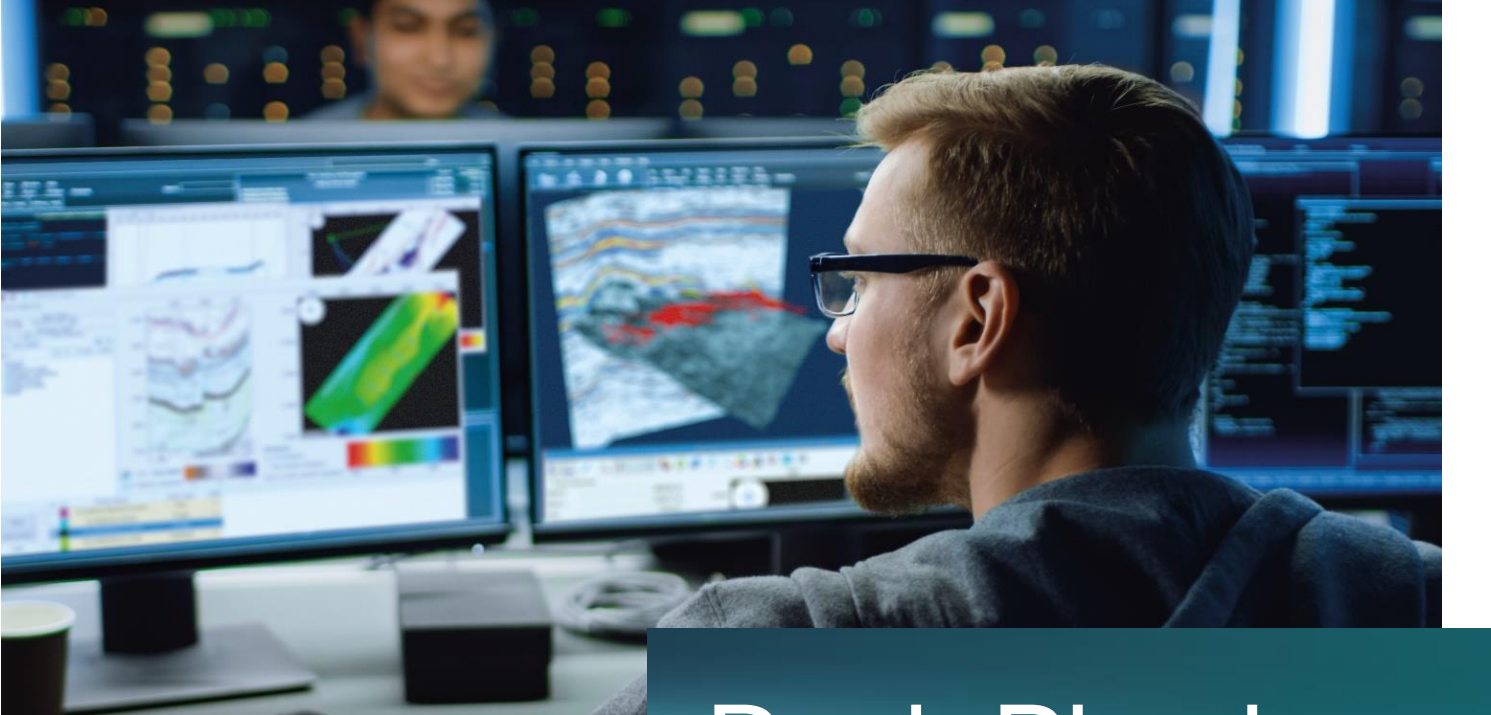

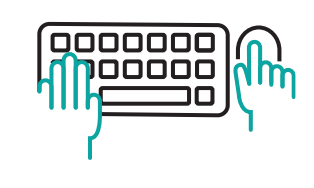

#### **Rock Physics modifications**

Additional exercise if time allows

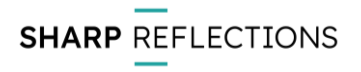

#### Working with blocked scenarios

| E                                              | Scenario Mo                                                                                                    | Modeller                                                                                                    | _ 🗆 🗙                                       |
|------------------------------------------------|----------------------------------------------------------------------------------------------------|----------------------------------------------------------------------------------------------------|---------------------------------------------|
| 🗾 🖸 🗸                                          |                                                                                                    |                                                                                                    |                                             |
| Scenarios<br>Blocked In situ Oil Exploration_1 | 1D model Rock Physical Change Synthetic setup Base Monitor More                                                                                                    | $ \begin{array}{c} ( \mathbf{y} ) \\ ( \mathbf{y} ) \\ ( \mathbf$ | ayers                                       |
|                                                |                                                                                                    | 2.135<br>2.135<br>2.135<br>2.135<br>2.100<br>2.135<br>2.100<br>2.110<br>2.100<br>2.110<br>2.100<br>2.110<br>2.100<br>2.110<br>2.100<br>2.110<br>2.110                                                                                                    | ock 2                                       |
|                                                | •       •       05_IntraResShale(1)         Vp       3148.6 ‡ m/s         Vs       1763.3 ‡ m/s         Rho       2.324 ‡ g/cm^3         Thickness       15.75 ‡ m                 |                                                                                                    | ock 3 (1<br>ock 4                           |
|                                                | <ul> <li>Custom boundary 4</li> <li>Vp</li> <li>Vs</li> <li>1.7 ± m/s</li> <li>1.768.2 ± m/s</li> <li>Rho</li> <li>2.223 ± g/cm^3</li> <li>Thickness</li> <li>29.50 ± m</li> </ul> | BIG                                                                                                    | ock 5<br>ock 6                              |
| 4                                              | Image: block 11         Vp       3362.4 ‡ m/s         Vs       1836.7 ‡ m/s         Rho       2.338 ‡ g/cm^3         Thickness       132.63 ‡ m                                    | 000<br>05<br>00<br>00<br>00<br>00<br>00<br>00<br>00<br>00<br>00<br>00<br>00                                                                                                    | <u>DWC(1)</u><br>IntraR<br>stom b<br>ock 11 |

- Reopen a new scenario modelling window and load the session "Blocky Oil inSitu"
- We can rename some of the blocks to make their names more meaningful, using the pencil icon. For example, Block 3 can become the BCU and our custom boundary can be lower reservoir. To do this you might have to unlock the scenario using the padlock at the top of the scenario by its name

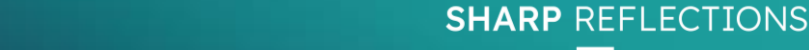

=

1

#### Working with blocked scenarios

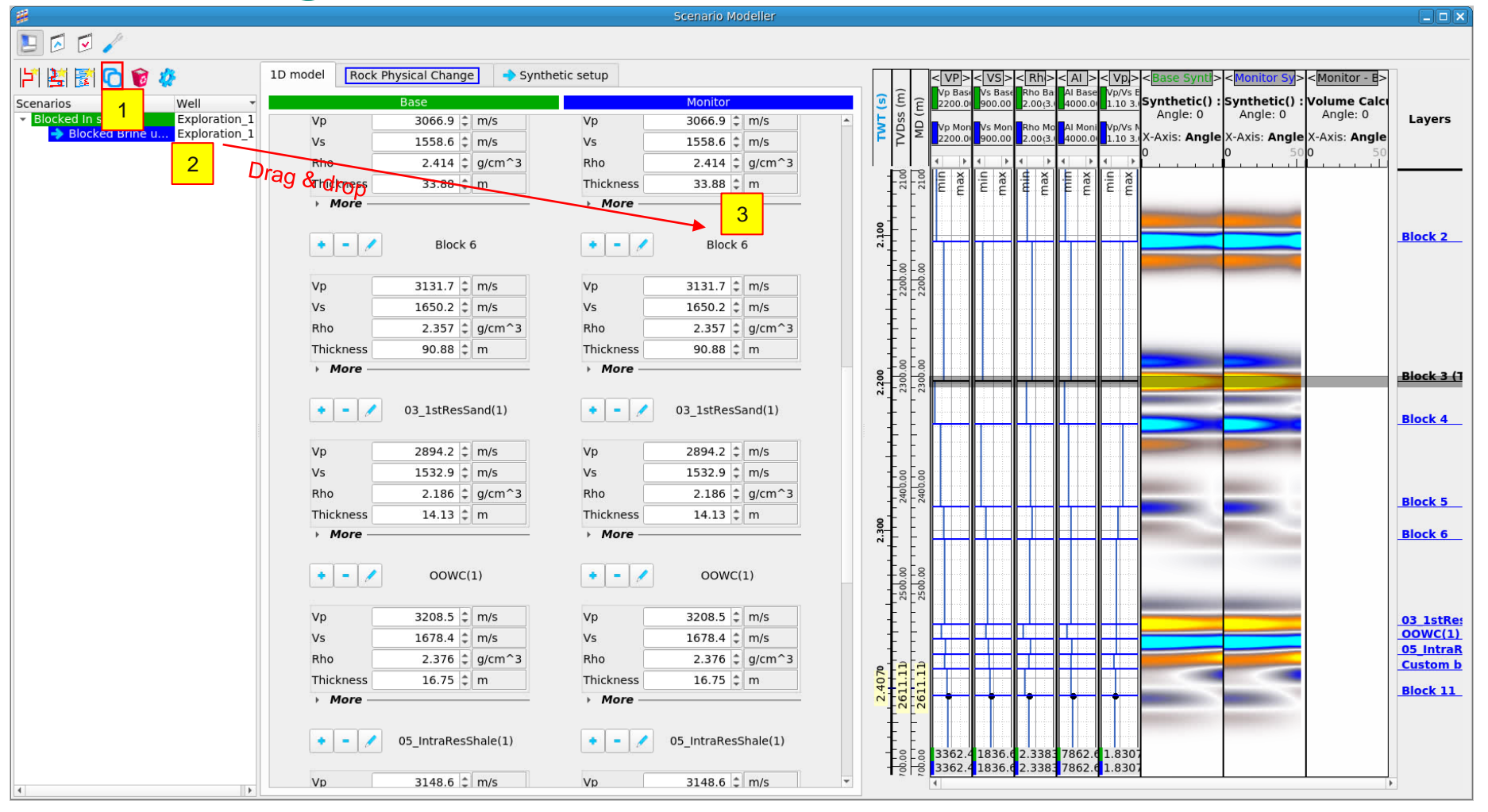

- 1. Copy this base scenario using the copy icon
- 2. Rename this copy to Brine upper res by right clicking on it
- 3. Then drag and drop the copy into the monitor pane

Note here you could freehand change the elastic properties of any of the blocks and observer the effect. However for a more meaningful change we can set up a Rock Physics model that applies to a block

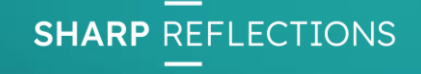

## Rock Physics change – fluid substitution

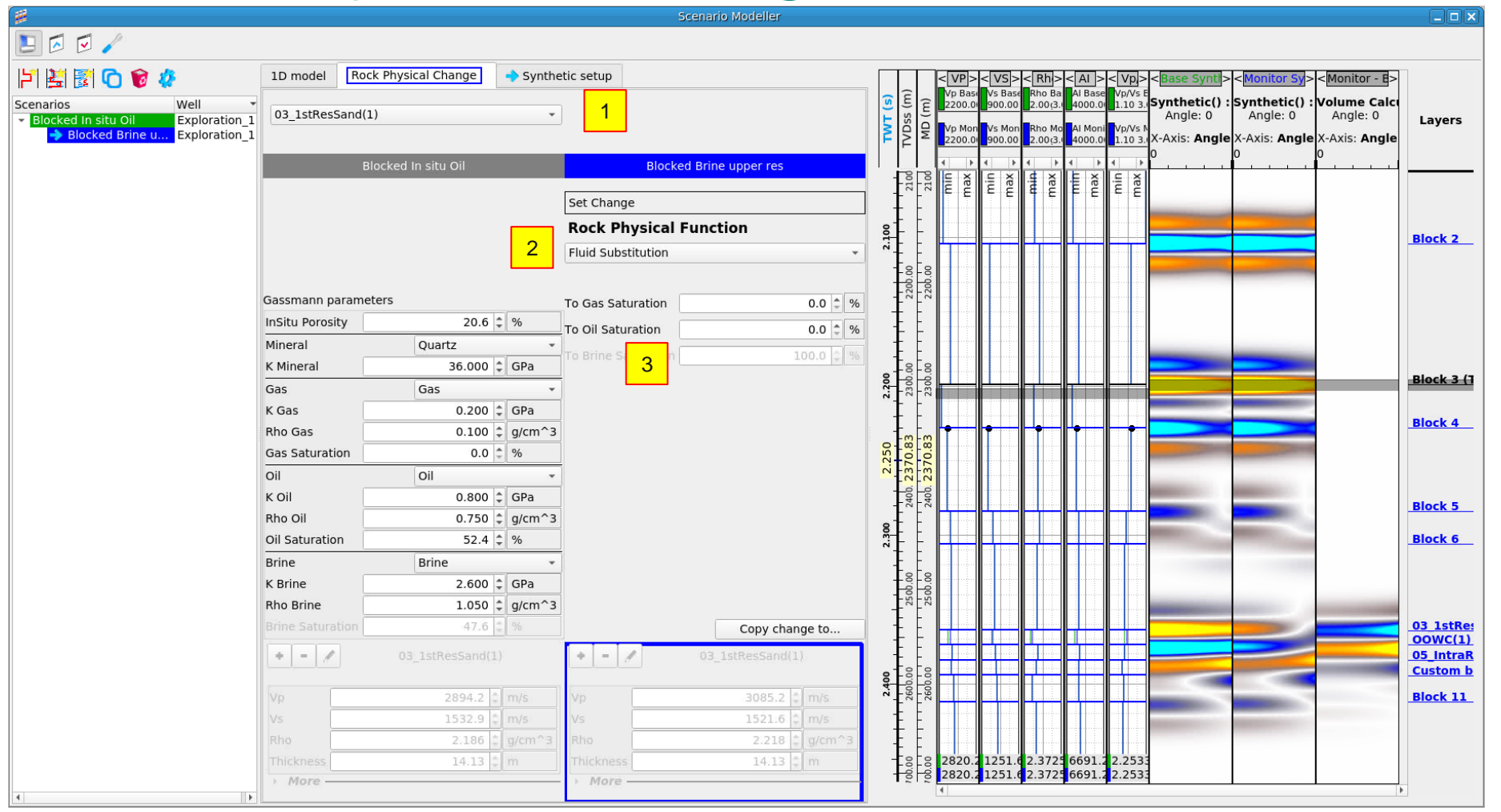

- From the Rock Physical change tab first select the layer 03\_1stResSand
- 2. Then select fluid substitution as the Rock Physics function
- Finally set the Monitor Gas and Oil Saturations to zero (100% Brine), to simulate a total water sweep.

At the bottom of the window greyed out you can see what the Rock Physics function has done to the elastic properties

## Rock Physics change – fluid substitution

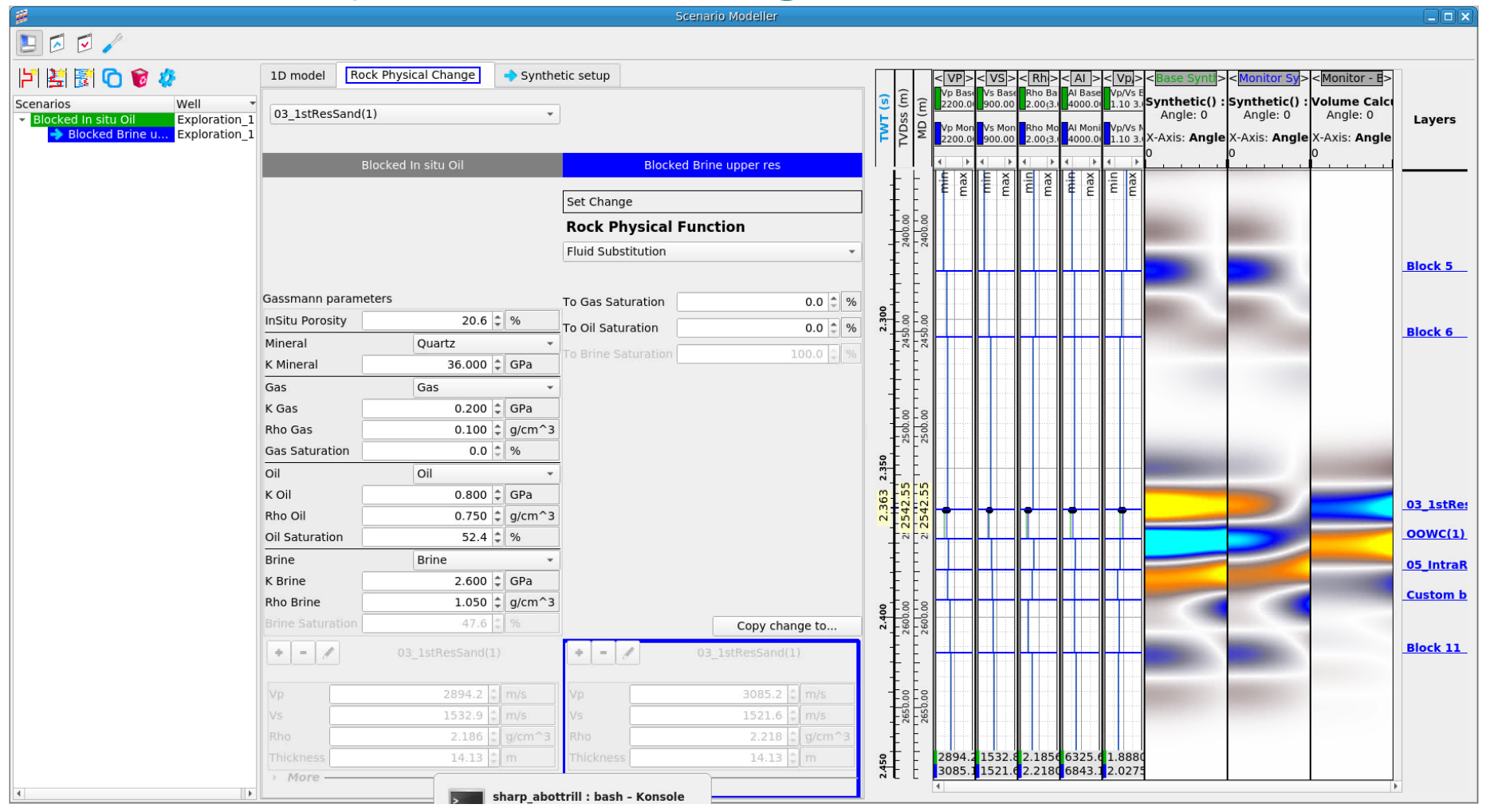

If we zoom in on the upper reservoir it is interesting to note that we get a very similar pattern of time lapse differences as we did for the full well synthetic

However, it is worth observing that there are now small amplitude changes below the reservoir. This is because unlike for full well synthetics these blocky models write their own time depth relationship, as discussed previously

**SHARP** REFLECTIONS

## Rock Physics change – Try out some others

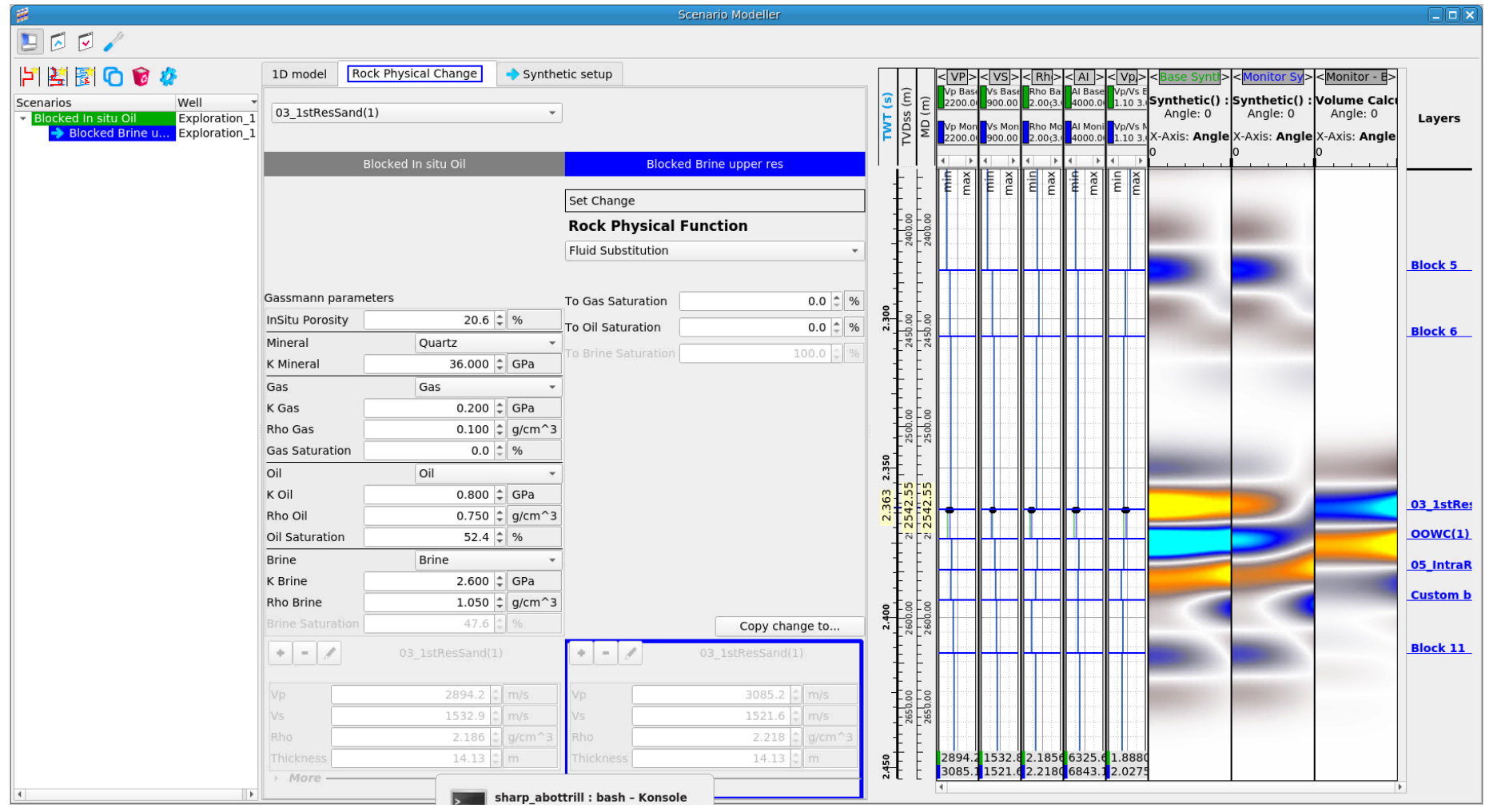

Now make additional copies of the base scenario and try to simulate a few different scenarios

Here are some suggestions

- High pressure Oil in upper res
- High pressure water sweep
- High pressure water in the lower reservoir
- Moving OWC

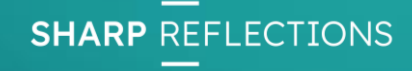

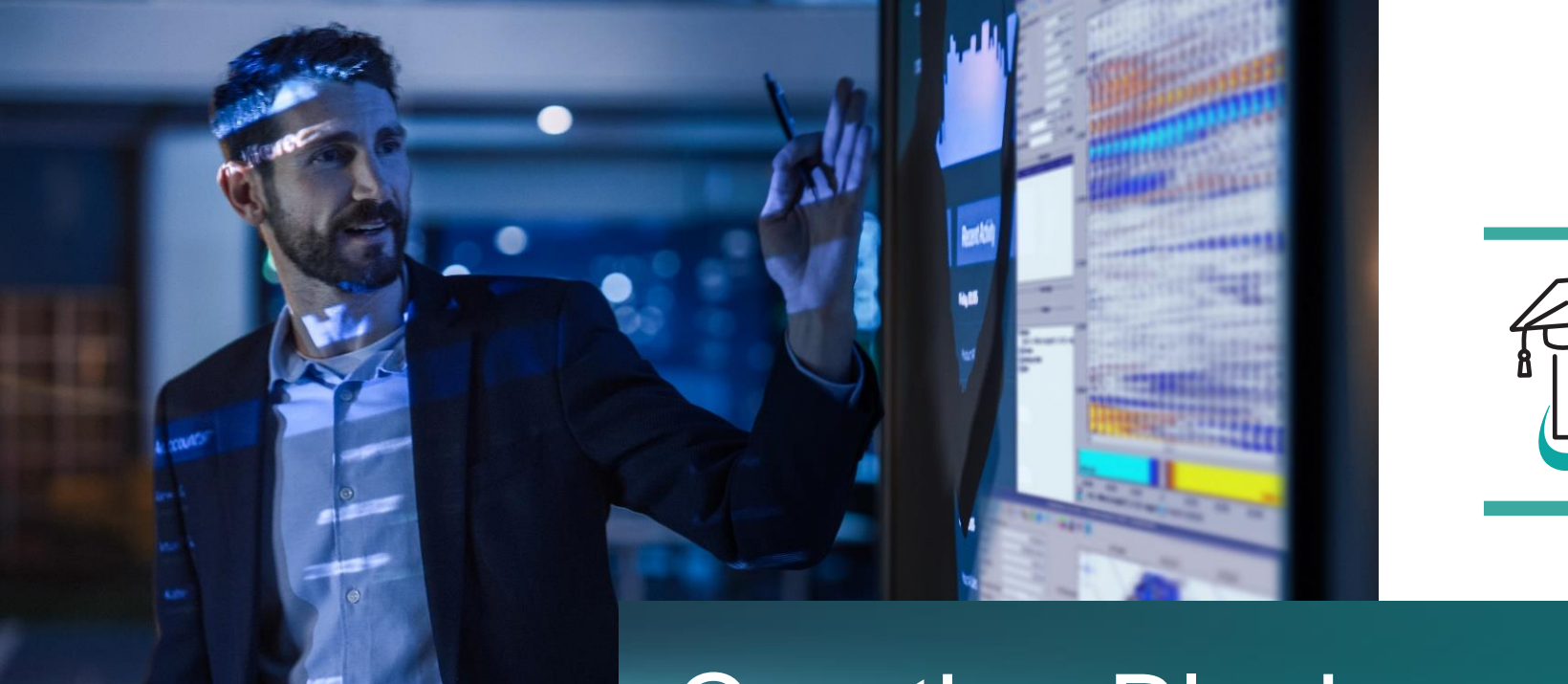

#### Creating Blocky scenarios

Additional exercise if time allows

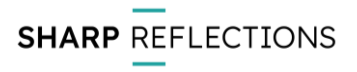

# Creating an initial blocky scenario

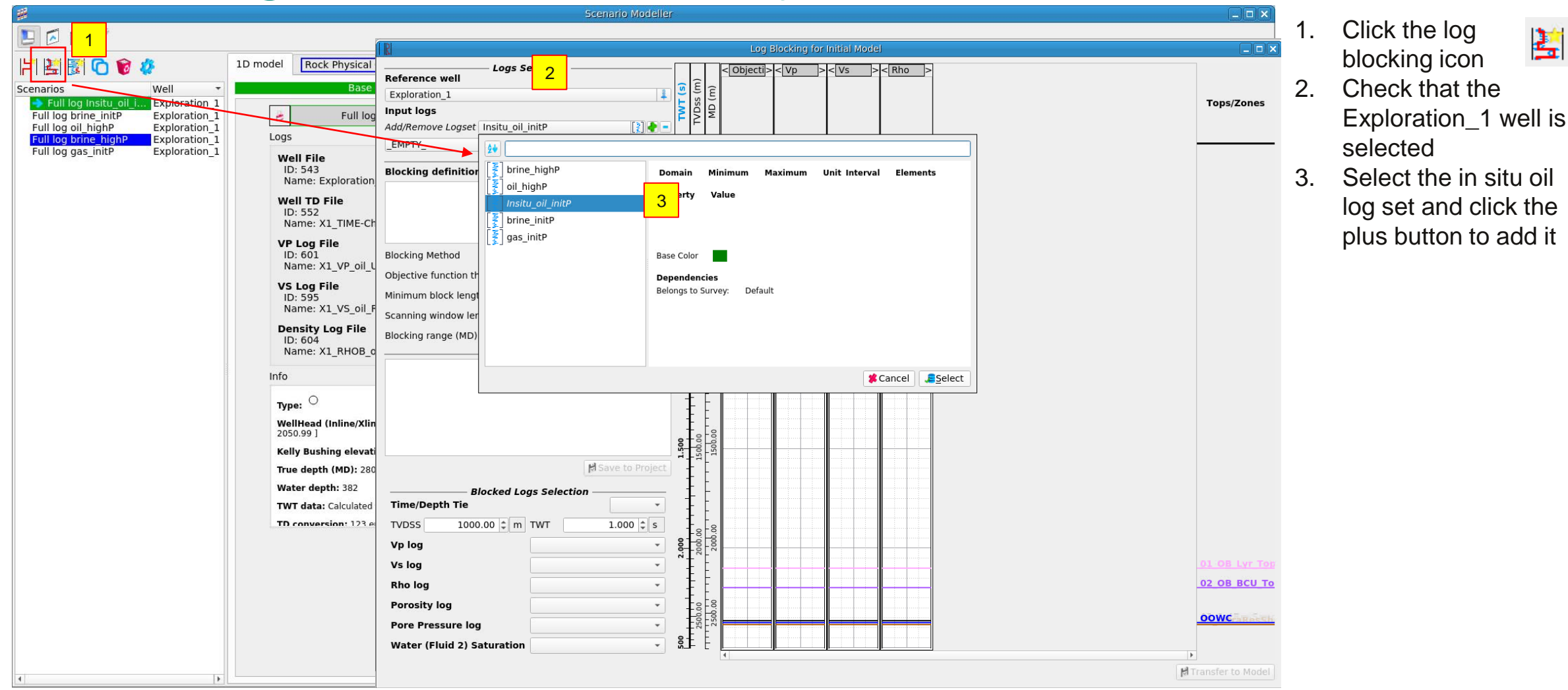

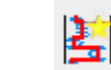

**SHARP** REFLECTIONS

# Creating an initial blocky scenario

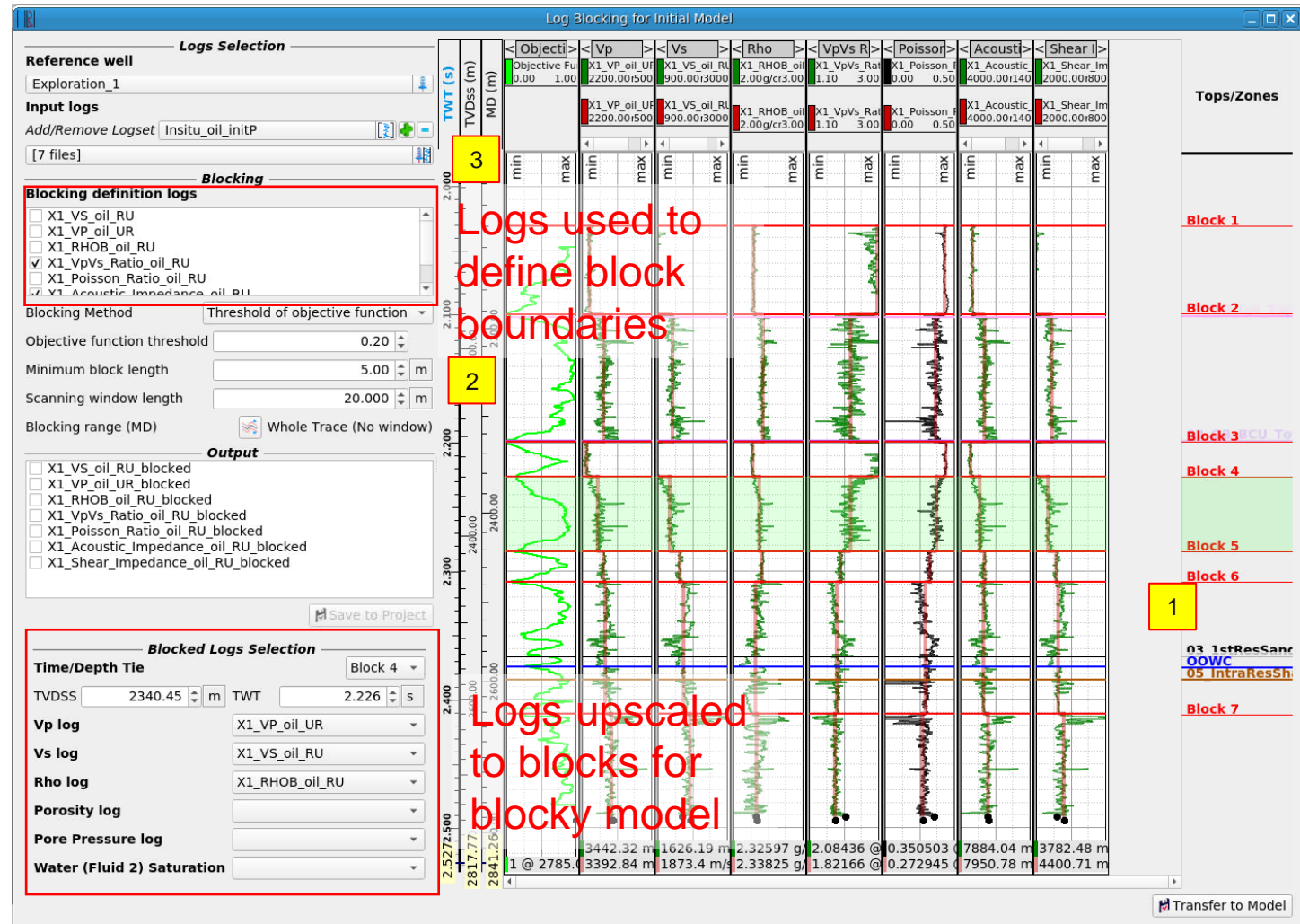

By default, if a log set is added to the blocking tool the AI and Vp/Vs ratio are used for defining block boundaries

The default values do quite a good job here for the overburden but the top reservoir and fluid contacts aren't well picked up

- Add the 3 tops 03\_1stResSand, OWC and 05\_IntraResShale as block tops by right clicking on their name and selecting add as boundary at
- 2. Try changing the objective function threshold and see what this does to the number of blocks?
- 3. It would also be useful to add a porosity, Water saturation and pore pressure

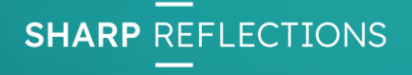

# Creating an initial blocky scenario

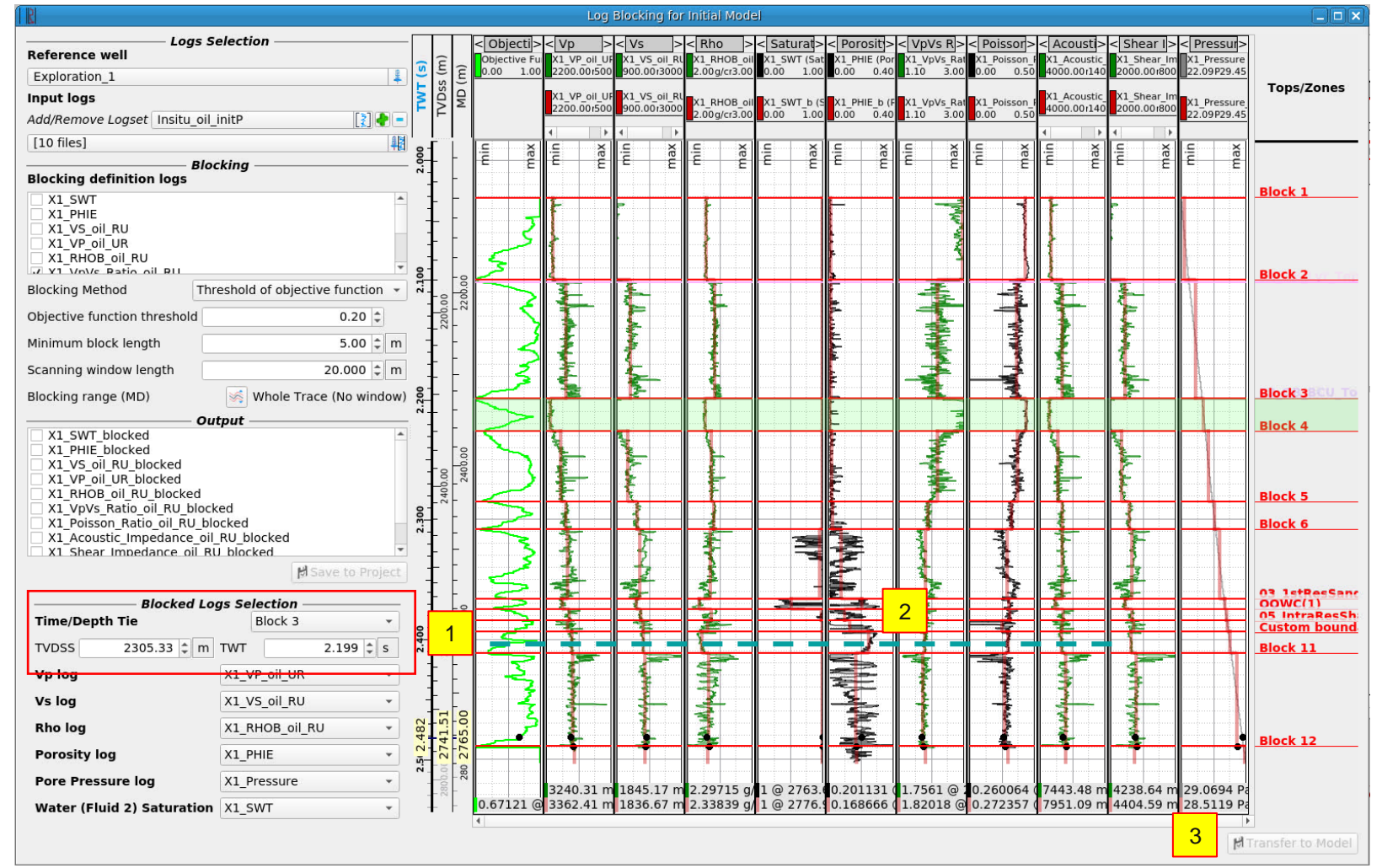

- We can also add a manually placed boundary that represents the base of the inter reservoir shale. This is done by holding Ctrl and clicking in the log tracks. It might be useful to look at both the porosity density and water saturation tracks to place this correctly
- 2. Finally, we are going to set the tie point to Block 3 which will hopefully corresponds with the top of the BCU
- 3. We are then going to transfer this back to the Scenario modeler

Try a few different versions and see which you prefer

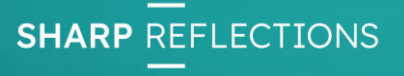

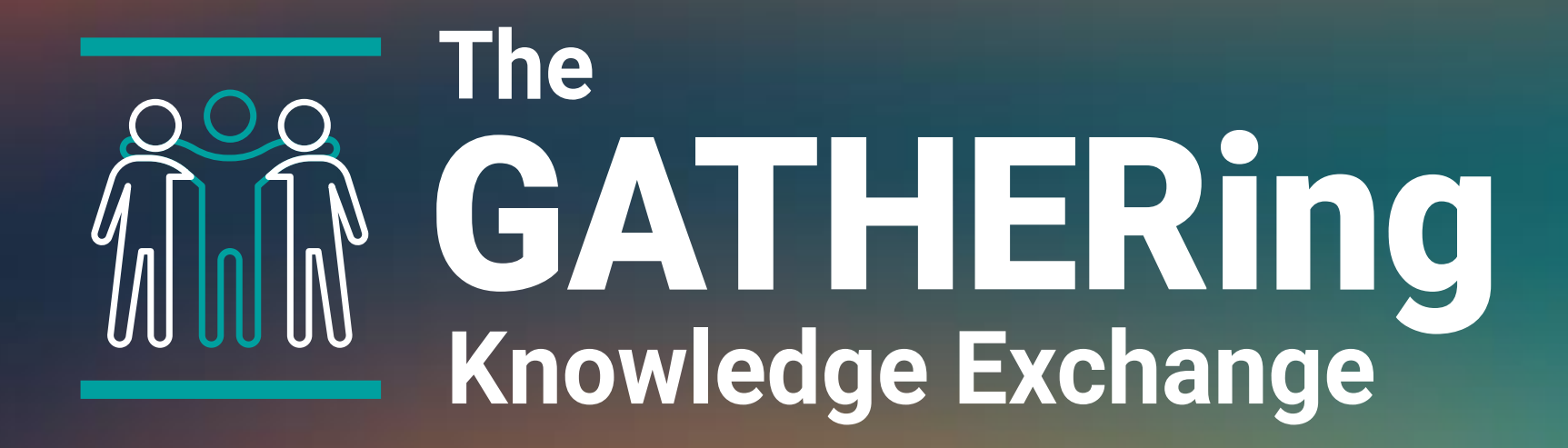

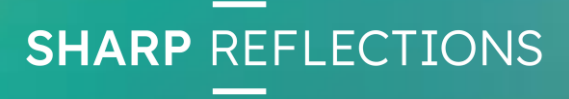